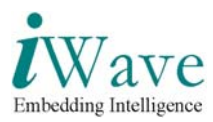

# **User Manual for PCIe ISA Bus Controller**

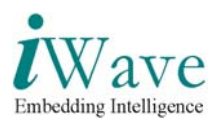

## Table of Contents

| 1 | INT        | RODUCTION                              | 4      |
|---|------------|----------------------------------------|--------|
|   | 1.1        | PURPOSE                                | 4      |
|   | 1.2        | SCOPE                                  | 4      |
|   | 1.5<br>1.4 | EVALUATION BOARD AND CORE REQUIREMENTS | 4<br>5 |
| 2 | PCI        | E TO ISA BUS CONTROLLER CORE           | 6      |
|   | 2.1        | BLOCK DIAGRAM                          | 6      |
|   | 2.2        | DESCRIPTION                            | 6      |
|   | 2.3        | PIN OUTS OF IW- PCIE ISA BRIDGE CORE   | 7      |
| 3 | QUI        | ICK START1                             | 1      |
|   | 3.1        | CONNECTING TO A HOST COMPUTER          | 1      |
|   | 3.1.       | l Installation Requirements1           | 1      |
|   | 3.1.2      | 2 Board Installation & Testing 1       | 1      |
|   | 3.1.3      | 3 Procedure for Demo 1                 | 2      |
| A | PPENI      | DIX A 2                                | 6      |

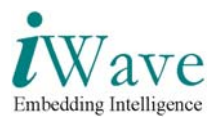

# List of Figures

| Figure 1: Detailed view of iW-PCIe to ISA controller core | 6  |
|-----------------------------------------------------------|----|
| Figure 2: IO Write Cycle                                  |    |
| Figure 3: IO Read Cycle                                   | 20 |
| Figure 4: Memory Write Cycle                              |    |
| Figure 5: Memory Read Cycle                               | 25 |

## **List of Tables**

Table 1: Pin outs of iW-PCIe ISA Bridge

7

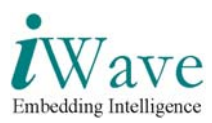

## **1** Introduction

### 1.1 Purpose

The purpose of this document is to explain the procedure to power-on and setting up working environment of the PCIe to ISA Bridge for demo purpose.

#### 1.2 Scope

This document describes the Hardware connection procedure to power-on the board and establishes connection with the PC.

### **1.3 Features**

#### **PCIe Interface**

- The Xilinx endpoint cores for PCIe follows PCI express base specification v1.1 layering model.
- o 32-bit internal data path
- The endpoint core implements the physical layer, datalink layer, transaction layer & configuration management layer.
- Six individually programmable BAR's & expansion ROM BAR.
- Supports MSI & INTX emulation.
- Supports removal of corrupt packets for error detection and recovery.
- Compatible with PCI/PCI Express power management functions.
- Used in conjunction with NXP PX1011A PCI Express standalone PHY to achieve high transceiver capability, 2.5 GBPS line speed, automatic clock and data recovery, 8b/10b encode and decode.
- Supports a maximum transaction payload of up to 512 bytes.

#### **ISA Master Interface**

- The ISA Bridge implements a 16-bit data interface.
- Supports Bus clock of 8 MHz for ISA interface.
- Supports a 20-bit system address lines tristate, which can be latched on to the falling edge of bus address latch enable signal.
- Supports latchable address lines, these unlatched address signals give the system up to 16 MB of address ability.

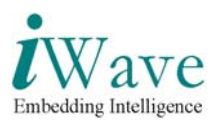

### **1.4 Evaluation Board and Core requirements**

- o Spartan-3 PCI Express Kit
- Mother Board with PCIe slot with PCIe tree software installed
- PC/laptop with ChipScope software installed
- Endpoint core for PCI express, PIO Module from Xilinx
- PCIe to ISA bus controller core

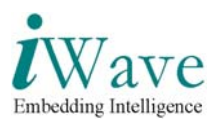

## **2** PCIe to ISA Bus controller Core

## 2.1 Block Diagram

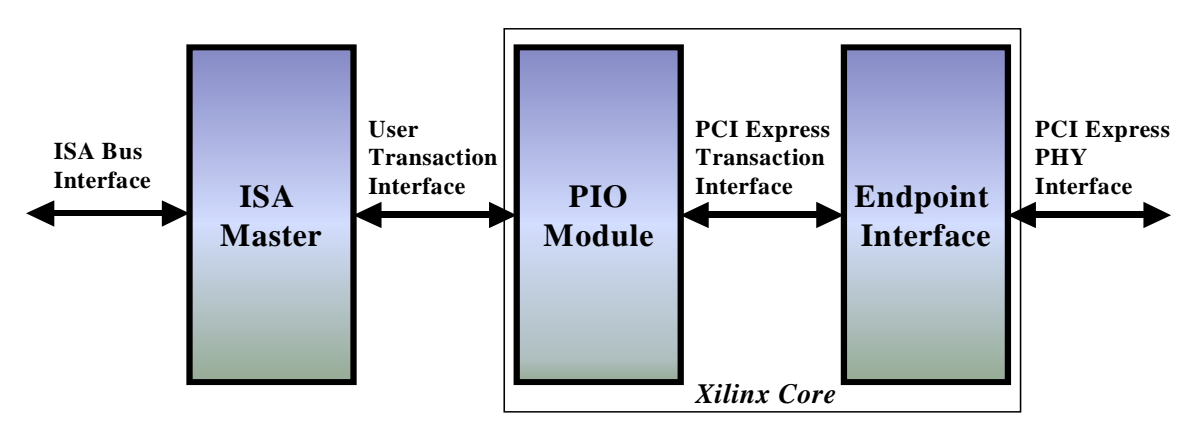

Figure 1: Detailed view of iW-PCIe to ISA controller core

### 2.2 Description

The PCIe Bridge has an endpoint PIPE v1.7 (PHY Interface) for PCIe 1 lane core from Xilinx, Programmed I/O module & ISA controller. The endpoint core from xilinx implements the physical layer (PHY interface), data link layer, transaction layer & configuration management layer of PCIe base specification v1.1 layering model. The PIO design interfaces with the endpoint for PCI Express core's transaction interface & responds with read/write transaction for memory or IO transaction from the endpoint core.

The ISA bus controller is implemented in user interface side of the PIO design. The host processor can access the unit through memory/IO read and write commands. The ISA bus is a 16bit interface, which can be used to connect peripheral components to the host CPU through ISA bus.

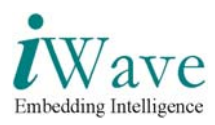

## 2.3 Pin outs of iW- PCIe ISA Bridge core

The pin outs of iW- PCIe ISA Bridge is as shown in the table below.

| iW-PCIe ISA Bridge<br>PINS | FPGA PINS |
|----------------------------|-----------|
| powerdown[0]               | AF22      |
| powerdown[1]               | AD23      |
| resetn                     | AF24      |
| rxpolarity                 | AE24      |
| txclk                      | AE21      |
| txcompliance               | AE23      |
| txdata[0]                  | AD15      |
| txdata[1]                  | AE15      |
| txdata[2]                  | AF15      |
| txdata[3]                  | AE19      |
| txdata[4]                  | AF19      |
| txdata[5]                  | AE20      |
| txdata[6]                  | AF20      |
| txdata[7]                  | AD21      |
| txdatak[0]                 | AE22      |
| txdetectrx_loopback        | AF21      |
| txelecidle                 | AF23      |
| phystatus                  | AF12      |
| rxdata[0]                  | AE8       |
| rxdata[1]                  | AC7       |
| rxdata[2]                  | AF6       |

Table 1: Pin outs of iW-PCIe ISA Bridge

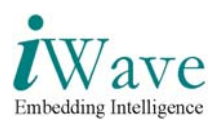

| iW-PCIe ISA Bridge<br>PINS | FPGA PINS |
|----------------------------|-----------|
| rxdata[3]                  | AE6       |
| rxdata[4]                  | AD6       |
| rxdata[5]                  | AC6       |
| rxdata[6]                  | AE5       |
| rxdata[7]                  | AD5       |
| rxdatak[0]                 | AF8       |
| rxelecidle                 | AF4       |
| rxstatus[1]                | AD10      |
| rxstatus[2]                | AC11      |
| rxvalid                    | AD12      |
| rxclk                      | AE13      |
| sys_reset_n                | AE4       |
| sa_o[0]                    | M3        |
| sa_o[1]                    | J7        |
| sa_o[2]                    | M7        |
| sa_o[3]                    | J6        |
| sa_o[4]                    | N7        |
| sa_o[5]                    | H5        |
| sa_0[6]                    | M8        |
| sa_o[7]                    | H2        |
| sa_0[8]                    | N8        |
| sa_0[9]                    | J5        |
| sa_o[10]                   | P8        |
| sa_o[11]                   | J4        |

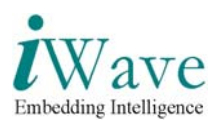

| iW-PCIe ISA Bridge<br>PINS | FPGA PINS |
|----------------------------|-----------|
| sa_o[12]                   | P2        |
| sa_o[13]                   | K7        |
| sa_o[14]                   | P7        |
| sa_o[15]                   | K5        |
| sa_o[16]                   | R1        |
| sa_o[17]                   | L8        |
| sa_o[18]                   | P1        |
| sa_o[19]                   | L7        |
| la_o[17]                   | R2        |
| la_o[18]                   | H1        |
| la_o[19]                   | R3        |
| la_o[20]                   | L1        |
| la_o[21]                   | T1        |
| la_o[22]                   | L2        |
| la_0[23]                   | T2        |
| sbhe_n_o                   | L4        |
| sd_io[0]                   | M19       |
| sd_io[1]                   | P20       |
| sd_io[2]                   | M20       |
| sd_io[3]                   | T20       |
| sd_io[4]                   | K20       |
| sd_io[5]                   | P21       |
| sd_io[6]                   | J20       |

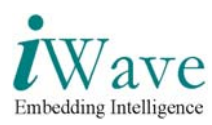

| iW-PCIe ISA Bridge<br>PINS | FPGA PINS |
|----------------------------|-----------|
| sd_io[7]                   | R21       |
| sd_io[8]                   | H20       |
| sd_io[9]                   | P24       |
| sd_io[10]                  | J21       |
| sd_io[11]                  | P22       |
| sd_io[12]                  | H21       |
| sd_io[13]                  | R24       |
| sd_io[14]                  | H22       |
| sd_io[15]                  | R22       |
| ior_n_o                    | V6        |
| iow_n_o                    | U7        |
| memr_n_o                   | W5        |
| memw_n_o                   | V7        |
| bclk_o                     | R8        |
| bale_o                     | R7        |

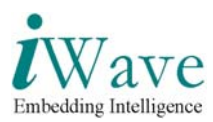

## 3 Quick Start

### **3.1** Connecting to a Host computer

Follow the steps below to connect the Spartan-3 PCI Express board to the host computer through PCIe link to test the functionality of iW-PCIe ISA Bridge core.

#### **3.1.1 Installation Requirements**

The items listed below are necessary to install Spartan-3 PCI Express board to the host computer

• PC/laptop with Chipscope software installed.

• Host computer of windows NT/2000 or windows XP OS having an available PCIe slot, with installed PCIe Tree software.

#### **3.1.2 Board Installation & Testing**

- 1. Before connecting Spartan-3 PCI Express Kit in the PCIe slot check all these settings are properly done for starter kit
  - Select the master parallel mode for FPGA configuration by installing M2 in JP3 Header.
  - Other Jumpers position on Board, JP8 2-3, JP1 2-3, JP2 2-3, JP5 1-2, JP6 2-3, JP9, J4.
  - Select the power source from the PCIe edge connector for this install the fuse in socket F2 position (dont place separate fuse in F1 position).
- 2. Connect the Xilinx platform USB cable to the PC/laptop USB port from JTAG socket J2 of PCIe board for programming & to check the ISA waveforms on chipscope viewer, After this place the board in PCIe slot of a host computer.
- 3. Program the MCS file pcie\_isa\_bridge.mcs provided with user manual to the Spartan-3 PCI Express board, for this first program the on-board 8 Mb xilinx XCF08P parallel Platform Flash PROM then configure the FPGA from the image stored in the Platform flash PROM by power cycling (switch off & on the board).
- 4. Run the PCItree software on the host computer where the Spartan-3 PCI Express board is installed.
- 5. Check the software overview part to get more information regarding Pcitree software for read & write of memory & io space of host computer.

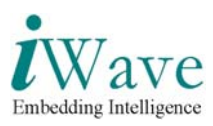

#### 3.1.3 Procedure for Demo

- Connect Spartan-3 PCI Express board to the PCIe slot of host computer also connect the Xilinx platform USB cable to the PC/laptop in which chipscope software is installed.
- Start the PCItree software installed in the host computer to which Spartan-3 PCI Express board is connected, then Press OK

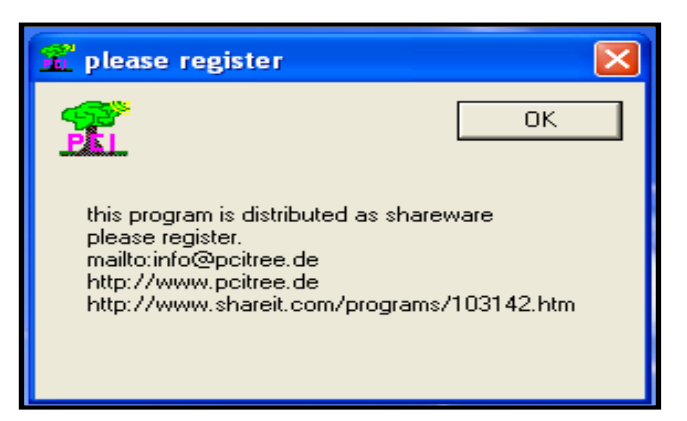

• The software will scan all the PCI bus attached to the host computer & displays all the PCI bus as the tree structure. Each PCI component has an integer number for bus, device and function (bdf).

| hus dev    | func:                             | ow INT routing highest EXIT                                                  |
|------------|-----------------------------------|------------------------------------------------------------------------------|
|            | ÷lo <b>P</b> L                    | show Mem Map                                                                 |
|            |                                   |                                                                              |
| - host CPU |                                   |                                                                              |
|            | Host/PCI; Bridge I                | Host/PCI; Bridge Device                                                      |
| ⊡.0.28.0   | 0->1 (2) PCI/PCI; Br:             | DID: x2778 no device name found no                                           |
| 1.00.0     | 1->2 (2) PCI/PCI;                 | SubVID: x8086 Intel                                                          |
| 0.28.4     | 0->3 (3) PCI/PCI; Br:             | SubID: x348D no-name                                                         |
| 3.00.0     | PCI/ISA; Bridge                   | rev.: x00 no INT                                                             |
| 0.28.5     | 0->4 (4) PCI/PCI; Br:             | edit ConfReg: Nr of ConfRegs:                                                |
| 4.00.0     | Ethernet; Netwo                   | □                                                                            |
| 4.00.3     | 16550 Compatibl                   |                                                                              |
| 4.00.4     | o. serial bus D                   | use BIOS int                                                                 |
| 0.29.0     | Universal Host Cor                | Write ConfReg refresh                                                        |
| 0.29.1     | Universal Host Con                | 🗌 refr after wr. dump:                                                       |
| 0.29.2     | Universal Host Cor                |                                                                              |
| 0.29.3     | o seriel bus Dev                  | Config Space Dump: (type 1 xs)                                               |
| E: 0.30.0  | $0 \rightarrow 5$ (5) Subtractive | 2778 8086 <00 : DID VID                                                      |
| 5.04.0     | VGA; PC Compati                   | 2090 0106 <04 : Stat Cmd                                                     |
| 5.05.0     | Ethernet; Netwo                   | 0600 0000 <08 : BaseClass SubClass F<br>0000 0000 <0C : BIST Header LatTimer |
| 0.31.0     | PCI/ISA; Bridge De                | 0000 0000 <10 : BAR 0                                                        |
| 0.31.1     | o. Mass Storage Co                | 0000 0000 <14 : BAR 1                                                        |
| 0.31.3     | SMBus; Serial Bus                 | 0000 0000 <18 : BAR 2                                                        |
|            |                                   | 0000 0000 <1C : BAR 3                                                        |
|            |                                   | 0000 0000 <20 : BAR 4                                                        |

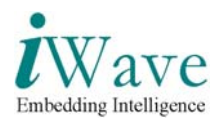

• Locate the Spartan-3 PCI Express board in the PCI bus list, once you locate the device PCItree software will displays bus number, device number, function number, Vendor ID, device ID & configuration space contents in the right side of the pcitree window.

| direct select:<br>bus: dev: func:<br>3 3 0 0 0<br>bus: dev: func:<br>3 0 0 0<br>bus: dev: func:<br>3 0 0 0<br>bus: dev: func:<br>3 0 0<br>bus: dev: func:<br>3 0 0<br>bus: dev: func:<br>3 0 0<br>bus: dev: func:<br>3 0 0<br>CI/ISA; Bridge Device<br>VID: x10EE Xilinx Corp<br>0 0.00 0 Host/PCI; Bridge I<br>0 0.28.0 0->1 (2) PCI/PCI; Bridge I<br>0 0.28.4 0->3 (3) PCI/PCI; Bridge<br>0 0.28.5 0->4 (4) PCI/PCI; Bridge<br>0 0.28.5 0->4 (4) PCI/PCI; Bridge<br>0 0.28.5 0->4 (4) PCI/PCI; Bridge<br>0 0.29.0 Universal Host Cor<br>0 0.29.1 Universal Host Cor<br>0 0.29.2 Universal Host Cor<br>0 0.29.3 Universal Host Cor<br>0 0.29.3 Universal Host Cor                                                                                                    |
|----------------------------------------------------------------------------------------------------|
| □       0.00.0       Host/PCI; Bridge I         □       0.00.0       Host/PCI; Bridge I         □       0.28.0       0->1 (2)       PCI/PCI; Bridge I         □       1.00.0       1->2 (2)       PCI/PCI; Bridge I         □       1.00.0       1->2 (2)       PCI/PCI; Bridge I         □       0.28.4       0->3 (3)       PCI/PCI; Bridge I         □       3.00.0       PCI/ISA; Bridge I       SubVID: x10EE Xilinx         SubID:       x0007 no device name found no       SubID: x0007 no-name         □       3.00.0       PCI/ISA; Bridge         □       0.28.5       0->4 (4)       PCI/PCI; Bridee         □       4.00.0       Ethernet; Networe       edit ConfReg:         □       0.29.0       Universal Host Core       Nr of ConfRegs:         □       0.29.1       Universal Host Core       Write ConfReg         □       refr after wr.       Config Space Dump:       (type 1 xs) |
| -0.29.7       o. serial bus Dev:       0007 10KK <00 : DID VID         -0.30.0       0->5 (5) Subtractive.       0007 10KK <00 : DID VID         -5.04.0       VGA; PC Compati       0601 0000 <08 : BaseClass SubClass I         -0.31.0       PCI/ISA; Bridge D:       0000 3001 <10 : BAR 0 io         -0.31.1       o. Mass Storage C:       0000 0000 <14 : BAR 1 mem 32bit         -0.31.3       SMBus; Serial Bus       0000 0000 <1C : BAR 3                                                                                                    |

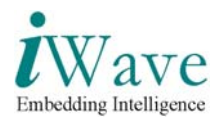

• Select memory BAR register space to access host cpu memory space or select IO BAR register to access host cpu IO space. In this screenshot IO BAR (address 10h) is selected.

| ň | PciTree                      |                                    |                                                               |
|---|------------------------------|------------------------------------|---------------------------------------------------------------|
|   |                              |                                    |                                                               |
|   | -direct select:<br>hus: dev: | func: 😚 sh                         | ow INT routing highest E X I T                                |
|   | · 북 3 · 북 0                  | 국 원                                | show Mem Map                                                  |
|   |                              |                                    |                                                               |
|   | E-bost CPII                  |                                    |                                                               |
|   |                              | Host/PCT: Bridge I                 | PCI/ISA; Bridge Device                                        |
|   | ⊡ 0.28 0                     | 0->1 (2) PCT/PCT: Br               | VID: x10EE Xilinx Corp                                        |
|   | 1.00.0                       | 1->2 (2) PCI/PCI:                  | DID: X0007 no device name found no (                          |
|   | ⊡.0.28.4                     | 0->3 (3) PCI/PCI; Br:              | SubVID: XIOBE XIIINX<br>SubID: X0007 no-neme                  |
|   | 3.00.0                       | PCI/ISA; Bridge                    | rev.: x00 xFF<-INTA#                                          |
|   | ⊡ 0.28.5                     | 0->4 (4) PCI/PCI; Br:              |                                                               |
|   | -4.00.0                      | Ethernet; Netwo                    |                                                               |
|   | -4.00.3                      | 16550 Compatibl                    | x00003001 hex 0 16 0 64                                       |
|   | 4.00.4                       | o. serial bus D                    | use BIOS int                                                  |
|   | 0.29.0                       | Universal Host Cor                 | Write ConfReg vofwork                                         |
|   | 0.29.1                       | Universal Host Cor                 |                                                               |
|   | 0.29.2                       | Universal Host Cor                 | refr after wr.                                                |
|   | 0.29.3                       | Universal Host Cor                 | Config Space Dump: (type 1 xs)                                |
|   | 0.29.7                       | o. serial bus Dev:                 | 0007 10WE <00 : DID MID                                       |
|   | Ė 0.30.0                     | $0 \rightarrow 5$ (5) Subtractive, | 0010 0147 <04 : Stat Cmd                                      |
|   | - 5.04.0                     | VGA; PC Compati                    | 0601 0000 <08 : BaseClass SubClass I                          |
|   | 5.05.0                       | Ethernet; Netwo                    | 0000 0010 <oc :="" bist="" header="" lattimer<="" th=""></oc> |
|   | 0.31.0                       | PCI/ISA; Bridge De                 | 0000 3001 <10 : BAR 0 io                                      |
|   | 0.31.1                       | o. Mass Storage Co                 | 4800 0000 <14 : BAR 1 mem 32bit                               |
|   | ····· 0.31.3                 | SMBus; Serial Bus                  | 0000 0000 <18 : BAR 2                                         |
|   |                              |                                    | 0000 0000 <20 : BAR 3                                         |

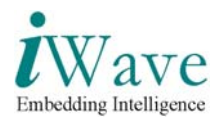

• To write into the IO space of the host cpu, select IO BAR register & double click on that BAR regsiter & then press yes tab on the information window.

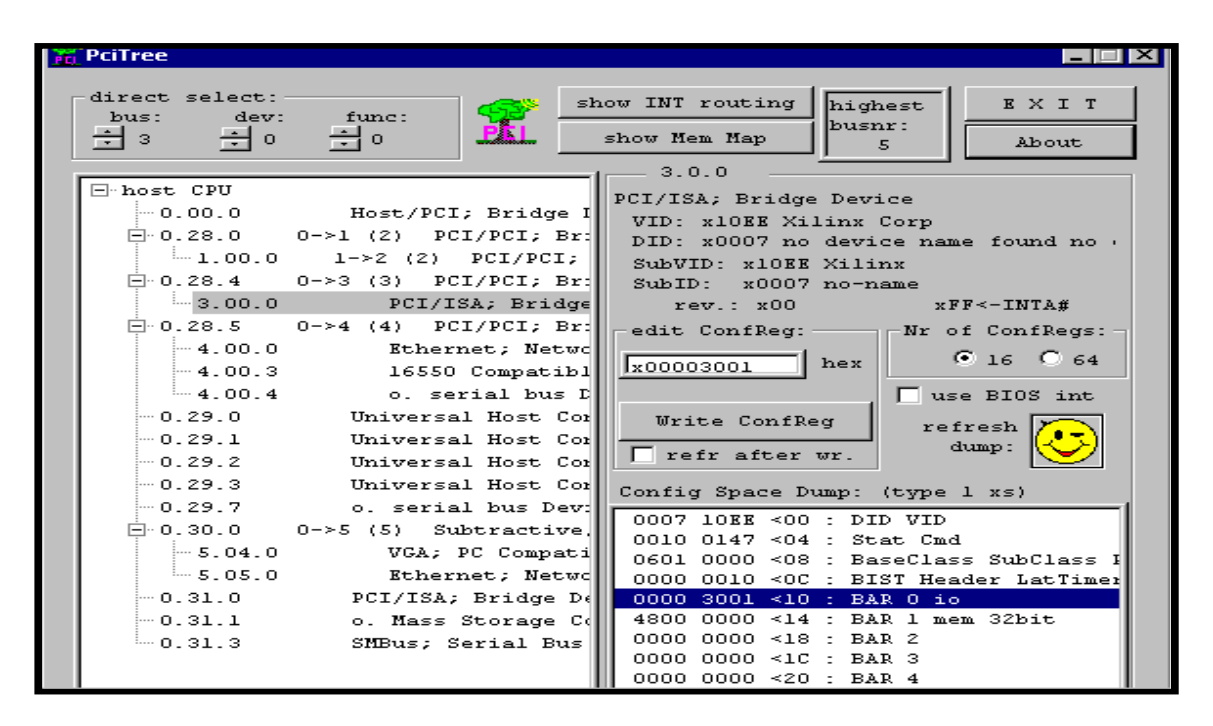

| Tree PciTree                                                                                                    |                                                                                                    |                                                                                                    |
|----------------------------------------------------------------------------------------------------|----------------------------------------------------------------------------------------------------|----------------------------------------------------------------------------------------------------|
| direct select:<br>bus: dev:<br>3 70                                                                                                    | func:                                                                                                    | ow INT routing highest E × I T<br>busnr:<br>5 About                                                                                                    |
| - host CPU<br>- 0.00.0<br>- 0.28.0<br>- 1.00.0<br>- 0.28.4<br>- 3.00.0<br>- 0.28.5<br>- 4.00.0<br>- 4.00.3<br>- 0.29.0<br>- 0.29.1<br>- 0.29.2 | Host/PCI; Bridge I<br>0->1 (2) PCI/PCI; Br:<br>1->2 (2) PCI/PCI;<br>0-><br>PCItree<br>0-><br>Are you ready I<br>BAR read-write<br>If not: a BARra<br>Yes N | PCI/ISA; Bridge Device<br>VID: x10EE Xilinx Corp<br>DID: x0007 no device name found no ·<br>SubVID: x10EE Xilinx<br>to perform<br>e(0xfffffff)-read-restore ?<br>nge of 1MByte is assumed<br>lo Cancel                                                                                                    |
|                                                                                                    | o. serial bus Dev:<br>0->5 (5) Subtractive,<br>VGA; PC Compati<br>Ethernet; Netwo<br>PCI/ISA; Bridge D¢<br>o. Mass Storage C¢<br>SMBus; Serial Bus         | Conning Space Dump.         (type 1 xs)           0007 10EE <00 : DID VID           0010 0147 <04 : Stat Cmd           0601 0000 <08 : BaseClass SubClass I           0000 0010 <0C : BIST Header LatTimer           0000 3001 <10 : BAR 0 io           4800 0000 <14 : BAR 1 mem 32bit           0000 0000 <18 : BAR 2           0000 0000 <1C : BAR 3           0000 0000 <20 : BAR 4 |

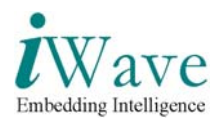

• The window containing all the registers under that BAR space are listed, we can access those register. To write into any register of IO space select some register, enter the data to be written in edit memory tab.

| 00000000 <x00000004< td="">         00000000       <x00000004< td="">         00000000       <x00000004< td="">         000000000       <x00000004< td="">         000000000<th></th><th>BAR space</th><th></th><th></th></x00000004<></x00000004<>                                                                                                    |   | BAR space                                            |                                                                                                    |                                                                                                    |
|----------------------------------------------------------------------------------------------------|---|------------------------------------------------------|----------------------------------------------------------------------------------------------------|----------------------------------------------------------------------------------------------------|
| 00000000       -x00000004         00000000       -x00000004         00000000       -x00000010         00000000       -x00000010         000000000       -x00000000         000000000       -x00000000         000000000       -x000000000         000000000       -x000000000         000000000       -x000000000         000000000       -x000000000         000000000       -x000000000         00                                                                                                    |   |                                                      |                                                                                                    |                                                                                                    |
| 00000000       -x00000004         00000000       -x00000000         00000000       -x00000001         00000000       -x00000014         00000000       -x00000014         00000000       -x00000014         00000000       -x00000012         00000000       -x00000012         00000000       -x00000012         00000000       -x00000012         00000000       -x00000012         00000000       -x00000012         00000000       -x00000012         00000000       -x00000012         00000000       -x00000012         00000000       -x00000014         00000000       -x00000014         00000000       -x00000014         00000000       -x00000014         00000000       -x00000014         00000000       -x00000014         00000000       -x00000014         00000000       -x00000014         00000000       -x00000014         00000000       -x00000014         00000000       -x00000010         00000000       -x00000010         000000000       -x00000010         000000000       -x00000010         000000000 <th></th> <th>00000000</th> <th><x00000000< th=""><th>auto read memory OK</th></x00000000<></th>                                                                                                    |   | 00000000                                             | <x00000000< th=""><th>auto read memory OK</th></x00000000<>                                                                                                    | auto read memory OK                                                                                                    |
| 00000000       *200000000         00000000       *200000010         00000000       *200000010         00000000       *200000010         00000000       *200000010         00000000       *200000010         00000000       *200000010         00000000       *200000000         00000000       *200000000         00000000       *200000000         00000000       *200000000         00000000       *200000000         00000000       *200000000         00000000       *200000000         00000000       *200000000         00000000       *200000000         00000000       *200000000         00000000       *200000000         00000000       *200000000         00000000       *200000000         00000000       *200000000         00000000       *200000000         000000000       *200000000         000000000       *2000000000         000000000       *2000000000         000000000       *2000000000         000000000       *20000000000         000000000       *2000000000         000000000       *2000000000                                                                                                    |   | 00000000                                             | ≺x0000004                                                                                                    | IO Space                                                                                                    |
| 00000000       -:x00000010         00000000       -:x00000110         00000000       -:x00000012         00000000       -:x00000012         00000000       -:x00000012         00000000       -:x00000012         00000000       -:x00000012         00000000       -:x00000012         00000000       -:x00000012         00000000       -:x00000012         00000000       -:x00000012         00000000       -:x00000012         00000000       -:x00000012         00000000       -:x00000012         00000000       -:x00000014         00000000       -:x00000014         00000000       -:x00000014         00000000       -:x00000014         00000000       -:x00000014         00000000       -:x00000014         00000000       -:x00000014         00000000       -:x00000014         00000000       -:x00000014         00000000       -:x00000014         00000000       -:x00000014         00000000       -:x00000014         00000000       -:x00000014         00000000       -:x00000014         000000000       -:x00000014                                                                                                    |   | 00000000                                             | <x00000008< th=""><th>here : 00003000</th></x00000008<>                                                                                                    | here : 00003000                                                                                                    |
| 00000000       <00000014         00000000       <00000012         00000000       <00000012         00000000       <00000012         00000000       <00000012         00000000       <00000012         00000000       <00000012         00000000       <00000012         00000000       <00000012         00000000       <00000012         00000000       <00000012         00000000       <00000012         00000000       <00000014         00000000       <00000014         00000000       <00000014         00000000       <00000014         00000000       <00000014         00000000       <00000014         00000000       <00000004         00000000       <00000004         00000000       <00000004         00000000       <00000004         000000000       <00000004         000000000       <00000004         000000000       <00000004         000000000       <00000001         000000000       <00000001         000000000       <00000001         000000000       <00000001         000000000       <00000001 </th <th></th> <th></th> <th><x00000000c< th=""><th>range : <math>fffff80 = 128</math> Byte</th></x00000000c<></th>                                                                                                    |   |                                                      | <x00000000c< th=""><th>range : <math>fffff80 = 128</math> Byte</th></x00000000c<>                                                                                                    | range : $fffff80 = 128$ Byte                                                                                                    |
| 00000000       <       <         00000000       <       <         00000000       <          00000000       <          00000000       <          00000000       <          00000000       <          00000000       <          00000000       <          00000000       <          00000000       <          00000000       <          00000000       <          00000000       <          00000000       <          00000000       <          00000000       <          00000000       <          00000000       <          00000000       <          00000000       <          00000000       <          00000000       <          00000000       <          00000000       <          000000000       <          000000000       <                                                                                                    |   | 00000000                                             | <x00000014< th=""><th>Tange : TITTTTOO - 120 byce</th></x00000014<>                                                                                                    | Tange : TITTTTOO - 120 byce                                                                                                    |
| 00000000       <<0000000         00000000       <00000028         00000000       <00000028         00000000       <00000038         00000000       <00000034         00000000       <00000034         00000000       <00000034         00000000       <00000034         00000000       <00000034         00000000       <00000042         00000000       <00000042         00000000       <00000042         00000000       <00000042         00000000       <00000042         00000000       <00000042         00000000       <00000042         00000000       <00000042         00000000       <00000042         00000000       <00000042         00000000       <00000064         00000000       <00000064         00000000       <00000004         00000000       <00000004         00000000       <00000004         00000000       <00000004         00000000       <00000004         00000000       <00000004         00000000       <00000004         00000000       <00000004         00000000       <00000004                                                                                                    |   | 00000000                                             | ≺x00000018                                                                                                    |                                                                                                    |
| 00000000 <x00000024< td="">         00000000       <x00000024< td="">         00000000       <x00000024< td="">         00000000       <x00000030< td="">         00000000       <x00000030< td="">         00000000       <x00000030< td="">         00000000       <x00000040< td="">         00000000       <x00000040< td="">         00000000       <x00000040< td="">         00000000       <x00000040< td="">         00000000       <x00000040< td="">         00000000       <x00000040< td="">         00000000       <x00000040< td="">         00000000       <x00000064< td="">         00000000       <x00000064< td="">         00000000       <x00000064< td="">         00000000       <x00000064< td="">         00000000       <x00000064< td="">         00000000       <x00000064< td="">         00000000       <x00000064< td="">         00000000       <x00000064< td="">         00000000       <x00000064< td="">         00000000       <x00000004< td="">         00000000       <x00000004< td="">         00000000       <x00000004< td="">         00000000       <x00000004< td="">         00000000       <x00000004< td="">         00000000       <x00000004< td="">         00000000       <x00000001< td="">         00000000</x00000001<></x00000004<></x00000004<></x00000004<></x00000004<></x00000004<></x00000004<></x00000064<></x00000064<></x00000064<></x00000064<></x00000064<></x00000064<></x00000064<></x00000064<></x00000064<></x00000040<></x00000040<></x00000040<></x00000040<></x00000040<></x00000040<></x00000040<></x00000030<></x00000030<></x00000030<></x00000024<></x00000024<></x00000024<>                                                                                                    |   | 00000000                                             | <x000001c< th=""><th>edit memory :</th></x000001c<>                                                                                                    | edit memory :                                                                                                    |
| 00000000       *X00000024         00000000       *X00000030         00000000       *X00000030         00000000       *X00000030         00000000       *X00000030         00000000       *X00000044         00000000       *X00000044         00000000       *X00000044         00000000       *X00000044         00000000       *X00000044         00000000       *X00000044         00000000       *X00000044         00000000       *X00000044         00000000       *X00000044         00000000       *X00000044         00000000       *X00000044         00000000       *X00000064         00000000       *X00000064         00000000       *X00000064         00000000       *X00000064         00000000       *X00000064         00000000       *X00000064         00000000       *X00000064         00000000       *X00000064         00000000       *X00000064         00000000       *X00000064         00000000       *X00000014         00000000       *X00000014         00000000       *X00000014         00000000                                                                                                    |   | 00000000                                             | <x00000020< th=""><th></th></x00000020<>                                                                                                    |                                                                                                    |
| 00000000       -x00000000         00000000       x00000003         00000000       x00000034         00000000       x00000034         00000000       x00000034         00000000       x00000044         00000000       x00000044         00000000       x00000004         00000000       x00000004         00000000       x00000004         00000000       x00000014         00000000       x00000024         00000000       x00000024         00000000       x00000024         00000000       x00000024                                                                                                    |   | 00000000                                             | <x00000024< th=""><th></th></x00000024<>                                                                                                    |                                                                                                    |
| 00000000       x00000030         00000000       x00000030         00000000       x00000030         00000000       x00000044         00000000       x00000044         00000000       x00000044         00000000       x00000044         00000000       x00000044         00000000       x00000044         00000000       x00000044         00000000       x00000044         00000000       x00000044         00000000       x00000044         00000000       x00000044         00000000       x00000044         00000000       x00000064         00000000       x00000066         00000000       x00000066         00000000       x00000064         00000000       x00000064         00000000       x00000006         00000000       x00000006         00000000       x000000014         00000000       x000000024         00000000       x000000024         00000000       x00000024         00000000       x00000024         00000000       x00000026         00000000       x00000026         00000000       x00000026                                                                                                    |   | 00000000                                             | <x00000028< th=""><th>Data:</th></x00000028<>                                                                                                    | Data:                                                                                                    |
| 00000000       ***00000034         00000000       ***00000038         00000000       ***00000040         00000000       ***00000040         00000000       ***00000040         00000000       ***00000040         00000000       ***00000050         00000000       ***00000050         00000000       ***00000050         00000000       ***00000050         00000000       ***00000050         00000000       ***00000050         00000000       ***00000050         00000000       ************************************                                                                                                    |   | 00000000                                             | <x00000030< th=""><th>Write Memory View:</th></x00000030<>                                                                                                    | Write Memory View:                                                                                                    |
| 00000000       *x00000038C         00000000       *x00000038C         00000000       *x00000044         00000000       *x00000044         00000000       *x00000044         00000000       *x00000044         00000000       *x00000054         00000000       *x00000054         00000000       *x00000054         00000000       *x00000056         00000000       *x00000056         00000000       *x00000068         00000000       *x00000068         00000000       *x00000068         00000000       *x00000070         00000000       *x00000006         00000000       *x000000070         00000000       *x00000000         00000000       *x00000000         00000000       *x00000000         00000000       *x000000010         00000000       *x00000010         00000000       *x00000010         000000000       *x00000010         000000000       *x00000010         000000000       *x00000010         000000000       *x00000010         000000000       *x00000010         000000000       *x000000014         000                                                                                                    |   | 00000000                                             | ≺x00000034                                                                                                    | write hemory count                                                                                                    |
| 00000000 <x00000040< td="">         00000000       <x00000044< td="">         00000000       <x00000044< td="">         00000000       <x00000044< td="">         00000000       <x00000044< td="">         00000000       <x00000044< td="">         00000000       <x00000044< td="">         00000000       <x00000050< td="">         00000000       <x00000050< td="">         00000000       <x00000050< td="">         00000000       <x00000050< td="">         00000000       <x00000050< td="">         00000000       <x00000050< td="">         00000000       <x00000050< td="">         00000000       <x00000000< td="">         00000000       <x000000000< td="">         00000000</x000000000<></x00000000<></x00000000<></x00000000<></x00000000<></x00000000<></x00000000<></x00000000<></x00000000<></x00000000<></x00000000<></x00000000<></x00000000<></x00000000<></x00000000<></x00000050<></x00000050<></x00000050<></x00000050<></x00000050<></x00000050<></x00000050<></x00000044<></x00000044<></x00000044<></x00000044<></x00000044<></x00000044<></x00000040<>                                                                                                    |   | 00000000                                             | ≺x0000038                                                                                                    | loop on/off                                                                                                    |
| 00000000       *x00000044         00000000       *x00000044         00000000       *x00000064         00000000       *x00000064         00000000       *x00000066         00000000       *x00000066         00000000       *x00000066         00000000       *x00000066         00000000       *x00000066         00000000       *x00000066         00000000       *x00000066         00000000       *x00000066         00000000       *x00000066         00000000       *x00000070         00000000       *x00000070         00000000       *x00000004         00000000       *x00000004         00000000       *x00000004         00000000       *x00000014         00000000       *x00000014         00000000       *x00000014         00000000       *x00000014         00000000       *x00000014         00000000       *x00000014         00000000       *x00000014         00000000       *x00000014         00000000       *x00000014         00000000       *x00000014         00000000       *x00000014         00000000                                                                                                    |   | 00000000                                             | <x000003c< th=""><th>🗌 refresh view after write 🛛 💆</th></x000003c<>                                                                                                    | 🗌 refresh view after write 🛛 💆                                                                                                    |
| 00000000         -x0000004C           00000000         x0000004C           00000000         x0000005C           00000000         x0000005C           00000000         x0000005C           00000000         x0000005C           00000000         x0000005C           00000000         x0000005C           00000000         x0000005C           00000000         x0000005C           00000000         x0000005C           00000000         x0000005C           00000000         x0000000C           00000000         x00000000           00000000         x000000010           00000000         x000000010           00000000         x000000010           00000000         x000000010           00000000         x000000010           00000000         x00000010           00000000         x00000010           00000000         x00000010           00000000         x00000010           00000000         x00000010           00000000         x00000010           00000000         x00000010           00000000         x00000010           00000000         x000000010                                                                                                    |   | 00000000                                             | <x00000040< th=""><th></th></x00000040<>                                                                                                    |                                                                                                    |
| 00000000         x00000050           00000000         x00000058           00000000         x00000058           00000000         x00000058           00000000         x00000068           00000000         x00000068           00000000         x00000068           00000000         x00000068           00000000         x00000068           00000000         x00000070           00000000         x00000070           00000000         x00000070           00000000         x00000070           00000000         x000000070           00000000         x00000000           00000000         x00000000           00000000         x000000010           00000000         x000000010           00000000         x000000010           00000000         x000000010           00000000         x000000010           00000000         x000000010           00000000         x000000010           00000000         x000000010           00000000         x000000010           00000000         x000000000           00000000         x000000000           00000000         x000000000                                                                                                    |   |                                                      | <x00000044<br><x00000048< th=""><th>mem copy:</th></x00000048<></x00000044<br>                                                                                                    | mem copy:                                                                                                    |
| 00000000         *x00000054           00000000         *x00000055           00000000         *x00000055           00000000         *x00000064           00000000         *x00000065           00000000         *x00000065           00000000         *x00000065           00000000         *x00000065           00000000         *x00000065           00000000         *x00000065           00000000         *x00000065           00000000         *x00000006           00000000         *x00000006           00000000         *x00000006           00000000         *x00000006           00000000         *x00000006           00000000         *x000000010           00000000         *x00000010           00000000         *x00000010           00000000         *x00000010           00000000         *x00000010           00000000         *x00000010           00000000         *x00000010           00000000         *x00000012           00000000         *x00000012           00000000         *x00000012           00000000         *x00000014           00000000         *x00000015                                                                                                    |   | 00000000                                             | <x0000004c< th=""><th>source</th></x0000004c<>                                                                                                    | source                                                                                                    |
| 00000000 <x00000058< td="">         00000000       <x00000058< td="">         00000000       <x00000068< td="">         00000000       <x00000068< td="">         00000000       <x00000068< td="">         00000000       <x00000068< td="">         00000000       <x00000068< td="">         00000000       <x00000068< td="">         00000000       <x00000006< td="">         00000000       <x00000006< td="">         00000000       <x00000006< td="">         00000000       <x00000008< td="">         00000000       <x00000008< td="">         00000000       <x00000014< td="">         00000000       <x00000014< td="">         00000000       <x00000012< td="">         00000000       <x00000012< td="">         00000000       <x00000012< td="">         00000000       <x00000012< td="">         00000000       <x00000012< td="">         00000000       <x00000012< td="">         00000000       <x00000012< td="">         00000000       <x00000012< td="">         00000000       <x00000012< td="">         00000000       <x00000012< td="">         00000000       <x00000012< td="">         00000000       <x00000012< td="">         00000000       <x00000012< td="">         00000000       <x00000014< td="">         00000000</x00000014<></x00000012<></x00000012<></x00000012<></x00000012<></x00000012<></x00000012<></x00000012<></x00000012<></x00000012<></x00000012<></x00000012<></x00000012<></x00000012<></x00000014<></x00000014<></x00000008<></x00000008<></x00000006<></x00000006<></x00000006<></x00000068<></x00000068<></x00000068<></x00000068<></x00000068<></x00000068<></x00000058<></x00000058<>                                                                                                    |   | 00000000                                             | ≺x00000050                                                                                                    |                                                                                                    |
| 00000000 <x0000005c< td="">         00000000       <x00000064< td="">         00000000       <x00000062< td="">         00000000       <x00000062< td="">         00000000       <x00000062< td="">         00000000       <x00000062< td="">         00000000       <x00000004< td="">         00000000       <x00000004< td="">         00000000       <x0000004< td="">         00000000       <x0000004< td="">         00000000       <x0000004< td="">         00000000       <x0000004< td="">         00000000       <x00000010< td="">         00000000       <x00000010< td="">         00000000       <x00000010< td="">         00000000       <x00000010< td="">         00000000       <x00000010< td="">         00000000       <x00000010< td="">         00000000       <x00000010< td="">         00000000       <x00000010< td="">         00000000       <x00000010< td="">         00000000       <x00000012< td="">         00000000       <x00000012< td="">         00000000       <x00000012< td="">         00000000       <x00000012< td="">         00000000       <x00000012< td="">         00000000       <x00000012< td="">         00000000       <x00000012< td="">         00000000       <x00000012< td="">         00000000</x00000012<></x00000012<></x00000012<></x00000012<></x00000012<></x00000012<></x00000012<></x00000012<></x00000010<></x00000010<></x00000010<></x00000010<></x00000010<></x00000010<></x00000010<></x00000010<></x00000010<></x0000004<></x0000004<></x0000004<></x0000004<></x00000004<></x00000004<></x00000062<></x00000062<></x00000062<></x00000062<></x00000064<></x0000005c<>                                                                                                    |   | 00000000                                             | <x00000054< th=""><th>destination mem copy</th></x00000054<>                                                                                                    | destination mem copy                                                                                                    |
| 00000000 <x00000060< td="">           00000000         <x0000064< td="">           00000000         <x0000066< td="">           00000000         <x00000060< td="">           00000000         <x00000070< td="">           1         Image:           00000000         <x00000004< td="">           00000000         <x0000000< td="">           00000000         <x0000000< td="">           00000000         <x0000000< td="">           00000000         <x0000000< td="">           00000000         <x0000000< td="">           00000000         <x00000000< td="">           00000000         <x00000000< td="">           00000000         <x00000010< td="">           00000000         <x00000010< td="">           00000000         <x00000010< td="">           00000000         <x00000010< td="">           00000000         <x00000010< td="">           00000000         <x00000010< td="">           00000000         <x00000010< td="">           00000000         <x00000010< td="">           00000000         <x00000010< td="">           00000000         <x00000010< td="">           00000000         <x00000010< td="">           00000000         <x00000010< td="">           00000000         <x00000010< td="">           00000000         <x00000010< td="">           &lt;</x00000010<></x00000010<></x00000010<></x00000010<></x00000010<></x00000010<></x00000010<></x00000010<></x00000010<></x00000010<></x00000010<></x00000010<></x00000010<></x00000010<></x00000000<></x00000000<></x0000000<></x0000000<></x0000000<></x0000000<></x0000000<></x00000004<></x00000070<></x00000060<></x0000066<></x0000064<></x00000060<>                                                                                                    |   | 00000000                                             | <x00000058< th=""><th></th></x00000058<>                                                                                                    |                                                                                                    |
| 00000000 <x00000064< td="">         00000000       <x00000062< td="">         00000000       <x00000062< td="">         00000000       <x00000000< td="">         00000000       <x00000000< td="">         00000000       <x00000000< td="">         00000000       <x00000000< td="">         00000000       <x00000000< td="">         00000000       <x00000000< td="">         00000000       <x00000000< td="">         00000000       <x00000000< td="">         00000000       <x00000000< td="">         00000000       <x00000000< td="">         00000000       <x00000000< td="">         00000000       <x00000000< td="">         00000000       <x00000010< td="">         00000000       <x00000010< td="">         00000000       <x00000010< td="">         00000000       <x00000010< td="">         00000000       <x00000010< td="">         00000000       <x00000010< td="">         00000000       <x00000010< td="">         00000000       <x00000010< td="">         00000000       <x00000010< td="">         00000000       <x00000010< td="">         00000000       <x00000010< td="">         00000000       <x00000010< td="">         00000000       <x00000010< td="">         00000000       <x000000010< td="">         00000000</x000000010<></x00000010<></x00000010<></x00000010<></x00000010<></x00000010<></x00000010<></x00000010<></x00000010<></x00000010<></x00000010<></x00000010<></x00000010<></x00000010<></x00000000<></x00000000<></x00000000<></x00000000<></x00000000<></x00000000<></x00000000<></x00000000<></x00000000<></x00000000<></x00000000<></x00000000<></x00000062<></x00000062<></x00000064<>                                                                                                    |   | 00000000                                             | <x0000005c< th=""><th></th></x0000005c<>                                                                                                    |                                                                                                    |
| 000000000 <x00000066<br>00000000       <x000000070< td="">         00000000       <x00000000< td=""> <x00000000< td="">         00000000       <x00000000< td=""> <x00000000< td="">         00000000       <x00000000< td="">       0K         00000000       <x00000000< td="">       0K         00000000       <x00000000< td="">       0K         00000000       <x00000000< td="">       0K         00000000       <x00000000< td="">       0K         00000000       <x00000000< td="">       0K         00000000       <x00000014< td="">       0K         00000000       <x00000014< td="">       0K         00000000       <x00000014< td="">       0K         00000000       <x00000014< td="">       0K         00000000       <x00000012< td="">       0K         00000000       <x00000012< td="">       0K         00000000       <x00000014< td="">       0K         00000000       <x00000012< td="">       0K         00000000       <x00000012< td="">       0K         00000000       <x00000014< td="">       0K         00000000       <x00000014< td="">       0K         00000000       <x00000014< td="">       0K         00000000       <x00000014< td="">       0K         00000000       <x00000014< td="">       0K     <th></th><th></th><th><x00000060< th=""><th>select view range:</th></x00000060<></th></x00000014<></x00000014<></x00000014<></x00000014<></x00000014<></x00000012<></x00000012<></x00000014<></x00000012<></x00000012<></x00000014<></x00000014<></x00000014<></x00000014<></x00000000<></x00000000<></x00000000<></x00000000<></x00000000<></x00000000<></x00000000<></x00000000<></x00000000<></x00000000<></x000000070<></x00000066<br>                                                                                                    |   |                                                      | <x00000060< th=""><th>select view range:</th></x00000060<>                                                                                                    | select view range:                                                                                                    |
| 00000000 <x00000000< th="">           00000000         <x00000000< td="">           00000000         <x00000000< td="">           00000000         <x00000000< td="">           00000000         <x00000000< td="">           00000000         <x00000000< td="">           00000000         <x00000000< td="">           00000000         <x00000000< td="">           00000000         <x00000010< td="">           00000000         <x00000010< td="">           00000000         <x00000000< td="">           00000000         <x00000000< td="">           00000000         <x000000000< td=""></x000000000<></x00000000<></x00000000<></x00000010<></x00000010<></x00000010<></x00000010<></x00000010<></x00000010<></x00000010<></x00000010<></x00000010<></x00000010<></x00000010<></x00000010<></x00000010<></x00000010<></x00000010<></x00000010<></x00000010<></x00000000<></x00000000<></x00000000<></x00000000<></x00000000<></x00000000<></x00000000<></x00000000<>                                                                                                    |   | 00000000                                             | <x00000068< th=""><th>KB range <math>(0 - 0) = 0</math></th></x00000068<>                                                                                                    | KB range $(0 - 0) = 0$                                                                                                    |
| 000000000         <00000000           000000000         <00000000           000000000         <00000000           000000000         <00000000           000000000         <00000000           000000000         <00000000           000000000         <00000000           000000000         <00000000           000000000         <00000000           000000000         <00000000           000000000         <00000000           000000000         <00000000           000000000         <00000000           000000000         <00000000           00000000         <00000000           00000000         <00000000           00000000         <00000000           00000000         <00000000           00000000         <00000000           00000000         <00000000           00000000         <00000000           00000000         <00000000           00000000         <00000000           00000000         <00000000           00000000         <00000000           00000000         <00000000           00000000         <00000000           00000000         <00000000                                                                                                               |   | 00000000                                             | ≺x000006C                                                                                                    |                                                                                                    |
| BAR space         I           00000000 <x0000000< td="">           00000000         <x0000000< td="">           00000000         <x0000000< td="">           00000000         <x0000000< td="">           00000000         <x00000000< td="">           00000000         <x00000000< td="">           00000000         <x00000000< td="">           00000000         <x00000010< td="">           00000000         <x00000010< td="">           00000000         <x00000010< td="">           00000000         <x00000010< td="">           00000000         <x00000010< td="">           00000000         <x00000010< td="">           00000000         <x00000010< td="">           00000000         <x00000010< td="">           00000000         <x00000010< td="">           00000000         <x00000000< td="">           00000000         <x00000000< td="">           00000000         <x00000000< td="">           00000000         <x00000000< td="">           00000000         <x00000000< td="">           00000000         <x00000000< td="">           00000000         <x00000000< td="">           00000000         <x00000000< td="">           00000000         <x00000000< td="">           00000000         <x00000000< td="">           00000000         <x00000000< td=""></x00000000<></x00000000<></x00000000<></x00000000<></x00000000<></x00000000<></x00000000<></x00000000<></x00000000<></x00000000<></x00000000<></x00000010<></x00000010<></x00000010<></x00000010<></x00000010<></x00000010<></x00000010<></x00000010<></x00000010<></x00000000<></x00000000<></x00000000<></x0000000<></x0000000<></x0000000<></x0000000<>                                                                                                    |   | 00000000                                             | ≺x00000070                                                                                                    |                                                                                                    |
| BAR space         Image: State           00000000 <x00000000< td="">           00000000         <x00000004< td="">           00000000         <x00000000< td="">           00000000         <x000000000< td="">           00000000         <x000000000< td="">     &lt;</x000000000<></x000000000<></x00000000<></x00000004<></x00000000<>                                                                                                    |   |                                                      | ·                                                                                                    |                                                                                                    |
| 00000000 <x00000000< td="">           00000000         <x00000004< td="">           00000000         <x00000000< td="">           00000000         <x00000000< td="">           00000000         <x00000000< td="">           00000000         <x00000010< td="">           00000000         <x00000010< td="">           00000000         <x00000010< td="">           00000000         <x00000010< td="">           00000000         <x00000010< td="">           00000000         <x00000010< td="">           00000000         <x00000010< td="">           00000000         <x00000010< td="">           00000000         <x00000010< td="">           00000000         <x00000010< td="">           00000000         <x00000010< td="">           00000000         <x000000010< td="">           00000000         <x000000010< td="">           00000000         <x000000010< td="">           00000000         <x000000010< td="">           00000000         <x000000010< td="">           00000000         <x000000014< td="">           00000000         <x000000014< td="">           00000000         <x000000014< td="">           00000000         <x000000014< td="">           00000000         <x000000014< td="">           00000000         <x000000054< td="">           00000000         <x000000064< td<="" th=""><th>1</th><th><sup>9</sup></th><th></th><th></th></x000000064<></x000000054<></x000000014<></x000000014<></x000000014<></x000000014<></x000000014<></x000000010<></x000000010<></x000000010<></x000000010<></x000000010<></x00000010<></x00000010<></x00000010<></x00000010<></x00000010<></x00000010<></x00000010<></x00000010<></x00000010<></x00000010<></x00000010<></x00000000<></x00000000<></x00000000<></x00000004<></x00000000<>                                                                                                    | 1 | <sup>9</sup>                                         |                                                                                                    |                                                                                                    |
| 00000000 <x00000004< td="">           00000000         <x00000004< td="">           00000000         <x00000000< td="">           00000000         <x00000000< td="">           00000000         <x00000010< td="">           00000000         <x00000010< td="">           00000000         <x00000010< td="">           00000000         <x00000010< td="">           00000000         <x00000010< td="">           00000000         <x00000010< td="">           00000000         <x00000010< td="">           00000000         <x00000020< td="">           00000000         <x00000020< td="">           00000000         <x00000020< td="">           00000000         <x00000020< td="">           00000000         <x00000020< td="">           00000000         <x00000030< td="">           00000000         <x00000030< td="">           00000000         <x00000030< td="">           00000000         <x00000030< td="">           00000000         <x00000044< td="">           00000000         <x00000054< td="">           00000000         <x00000054< td="">           00000000         <x00000054< td="">           00000000         <x00000064< td="">           00000000         <x00000064< td="">           00000000         <x00000064< td="">           00000000         <x00000066< td=""></x00000066<></x00000064<></x00000064<></x00000064<></x00000054<></x00000054<></x00000054<></x00000044<></x00000030<></x00000030<></x00000030<></x00000030<></x00000020<></x00000020<></x00000020<></x00000020<></x00000020<></x00000010<></x00000010<></x00000010<></x00000010<></x00000010<></x00000010<></x00000010<></x00000000<></x00000000<></x00000004<></x00000004<>                                                                                                    |   | BAR space                                            |                                                                                                    |                                                                                                    |
| 00000000 <x00000004< td="">         00000000       <x00000000< td="">         00000000       <x00000014< td="">         00000000       <x00000014< td="">         00000000       <x00000012< td="">         00000000       <x00000012< td="">         00000000       <x00000012< td="">         00000000       <x00000024< td="">         00000000       <x00000024< td="">         00000000       <x00000024< td="">         00000000       <x00000024< td="">         00000000       <x00000034< td="">         00000000       <x00000034< td="">         00000000       <x00000034< td="">         00000000       <x00000044< td="">         00000000       <x00000044< td="">         00000000       <x00000050< td="">         00000000       <x00000054< td="">         00000000       <x00000054< td="">         00000000       <x00000054< td="">         00000000       <x00000054< td="">         00000000       <x00000054< td="">         00000000       <x00000054< td="">         00000000       <x00000056< td="">         00000000       <x00000064< td="">         00000000       <x00000064< td="">         00000000       <x00000065< td=""></x00000065<></x00000064<></x00000064<></x00000056<></x00000054<></x00000054<></x00000054<></x00000054<></x00000054<></x00000054<></x00000050<></x00000044<></x00000044<></x00000034<></x00000034<></x00000034<></x00000024<></x00000024<></x00000024<></x00000024<></x00000012<></x00000012<></x00000012<></x00000014<></x00000014<></x00000000<></x00000004<>                                                                                                    |   | BAR space                                            |                                                                                                    |                                                                                                    |
| 00000000 <x00000000< td="">         000000000       <x00000010< td="">         00000000       <x00000010< td="">         00000000       <x00000012< td="">         00000000       <x00000012< td="">         00000000       <x00000024< td="">         00000000       <x00000024< td="">         00000000       <x00000024< td="">         00000000       <x00000024< td="">         00000000       <x00000024< td="">         00000000       <x00000026< td="">         00000000       <x00000030< td="">         00000000       <x00000030< td="">         00000000       <x00000034< td="">         00000000       <x00000044< td="">         00000000       <x00000044< td="">         00000000       <x00000050< td="">         00000000       <x00000050< td="">         00000000       <x00000050< td="">         00000000       <x00000050< td="">         00000000       <x00000054< td="">         00000000       <x00000056< td="">         00000000       <x00000064< td="">         00000000       <x00000064< td="">         00000000       <x00000064< td="">         00000000       <x00000064< td="">         00000000       <x00000064< td="">         00000000       <x00000064< td="">         00000000       <x00000064< td="">         00000000</x00000064<></x00000064<></x00000064<></x00000064<></x00000064<></x00000064<></x00000064<></x00000056<></x00000054<></x00000050<></x00000050<></x00000050<></x00000050<></x00000044<></x00000044<></x00000034<></x00000030<></x00000030<></x00000026<></x00000024<></x00000024<></x00000024<></x00000024<></x00000024<></x00000012<></x00000012<></x00000010<></x00000010<></x00000000<>                                                                                                    |   | 00000000                                             | <x0000000< th=""><th>auto read memory OK</th></x0000000<>                                                                                                    | auto read memory OK                                                                                                    |
| 00000000 <x00000000< td="">           000000000         <x00000014< td="">           00000000         <x00000012< td="">           00000000         <x00000012< td="">           00000000         <x00000020< td="">           00000000         <x00000024< td="">           00000000         <x00000022< td="">           00000000         <x00000022< td="">           00000000         <x00000020< td="">           00000000         <x00000020< td="">           00000000         <x00000022< td="">           00000000         <x00000030< td="">           00000000         <x00000030< td="">           00000000         <x00000030< td="">           00000000         <x00000030< td="">           00000000         <x00000044< td="">           00000000         <x00000044< td="">           00000000         <x00000050< td="">           00000000         <x00000050< td="">           00000000         <x00000050< td="">           00000000         <x00000052< td="">           00000000         <x00000052< td="">           00000000         <x00000052< td="">           00000000         <x00000052< td="">           00000000         <x00000052< td="">           00000000         <x00000052< td="">           00000000         <x00000052< td="">           00000000         <x000000052< td=""> <th>-</th><th>00000000<br/>00000000</th><th><x00000000<br><x00000004< th=""><th>auto read memory OK</th></x00000004<></x00000000<br></th></x000000052<></x00000052<></x00000052<></x00000052<></x00000052<></x00000052<></x00000052<></x00000052<></x00000050<></x00000050<></x00000050<></x00000044<></x00000044<></x00000030<></x00000030<></x00000030<></x00000030<></x00000022<></x00000020<></x00000020<></x00000022<></x00000022<></x00000024<></x00000020<></x00000012<></x00000012<></x00000014<></x00000000<>                                                                                                    | - | 00000000<br>00000000                                 | <x00000000<br><x00000004< th=""><th>auto read memory OK</th></x00000004<></x00000000<br>                                                                                                    | auto read memory OK                                                                                                    |
| 00000000 <x00000014< td="">           00000000         <x00000018< td="">           00000000         <x00000012< td="">           00000000         <x00000024< td="">           00000000         <x00000024< td="">           00000000         <x00000024< td="">           00000000         <x00000024< td="">           00000000         <x00000024< td="">           00000000         <x00000024< td="">           00000000         <x00000034< td="">           00000000         <x00000034< td="">           00000000         <x00000044< td="">           00000000         <x00000044< td="">           00000000         <x00000044< td="">           00000000         <x00000044< td="">           00000000         <x00000050< td="">           00000000         <x00000050< td="">           00000000         <x00000050< td="">           00000000         <x00000050< td="">           00000000         <x00000050< td="">           00000000         <x00000050< td="">           00000000         <x00000050< td="">           00000000         <x00000050< td="">           00000000         <x00000050< td="">           00000000         <x00000060< td="">           00000000         <x00000060< td="">           00000000         <x00000060< td=""></x00000060<></x00000060<></x00000060<></x00000050<></x00000050<></x00000050<></x00000050<></x00000050<></x00000050<></x00000050<></x00000050<></x00000050<></x00000044<></x00000044<></x00000044<></x00000044<></x00000034<></x00000034<></x00000024<></x00000024<></x00000024<></x00000024<></x00000024<></x00000024<></x00000012<></x00000018<></x00000014<>                                                                                                    |   | 00000000<br>00000000<br>00000000                     | <x00000000<br><x00000004<br><x00000008< th=""><th>IO Space</th></x00000008<></x00000004<br></x00000000<br>                                                                                                    | IO Space                                                                                                    |
| 00000000 <x00000018< td="">         00000000       <x0000001c< td="">         00000000       <x00000020< td="">         00000000       <x00000020< td="">         00000000       <x00000028< td="">         00000000       <x00000020< td="">         00000000       <x00000020< td="">         00000000       <x00000020< td="">         00000000       <x00000020< td="">         00000000       <x00000030< td="">         00000000       <x00000030< td="">         00000000       <x00000030< td="">         00000000       <x00000032< td="">         00000000       <x00000032< td="">         00000000       <x00000032< td="">         00000000       <x00000040< td="">         00000000       <x00000042< td="">         00000000       <x00000042< td="">         00000000       <x00000042< td="">         00000000       <x00000042< td="">         00000000       <x00000042< td="">         00000000       <x00000050< td="">         00000000       <x00000050< td="">         00000000       <x00000050< td="">         00000000       <x00000060< td="">         00000000       <x00000060< td="">         00000000       <x00000062< td=""></x00000062<></x00000060<></x00000060<></x00000050<></x00000050<></x00000050<></x00000042<></x00000042<></x00000042<></x00000042<></x00000042<></x00000040<></x00000032<></x00000032<></x00000032<></x00000030<></x00000030<></x00000030<></x00000020<></x00000020<></x00000020<></x00000020<></x00000028<></x00000020<></x00000020<></x0000001c<></x00000018<>                                                                                                    |   | 00000000<br>00000000<br>00000000<br>00000000         | <x00000000<br><x00000004<br><x00000008<br><x0000000c< th=""><th>IO Space<br/>base : 00003000</th></x0000000c<></x00000008<br></x00000004<br></x00000000<br>                                                                                                    | IO Space<br>base : 00003000                                                                                                    |
| 00000000 <x0000001c< td="">         00000000       <x00000020< td="">         00000000       <x00000020< td="">         00000000       <x00000020< td="">         00000000       <x0000002c< td="">         00000000       <x0000002c< td="">         00000000       <x00000030< td="">         00000000       <x00000030< td="">         00000000       <x0000003c< td="">         00000000       <x0000003c< td="">         00000000       <x00000040< td="">         00000000       <x00000040< td="">         00000000       <x00000048< td="">         00000000       <x00000048< td="">         00000000       <x00000050< td="">         00000000       <x00000050< td="">         00000000       <x00000058< td="">         00000000       <x00000060< td="">         00000000       <x00000060< td="">         00000000       <x00000060< td="">         00000000       <x00000060< td="">         00000000       <x00000068< td="">         00000000       <x00000068< td="">         00000000       <x00000062< td=""></x00000062<></x00000068<></x00000068<></x00000060<></x00000060<></x00000060<></x00000060<></x00000058<></x00000050<></x00000050<></x00000048<></x00000048<></x00000040<></x00000040<></x0000003c<></x0000003c<></x00000030<></x00000030<></x0000002c<></x0000002c<></x00000020<></x00000020<></x00000020<></x0000001c<>                                                                                                    |   | 00000000<br>00000000<br>00000000<br>00000000<br>0000 | <x00000000<br><x00000004<br><x00000008<br><x00000000<br><x00000000< th=""><th>IO Space<br/>base : 00003000<br/>range : ffffff80 = 128 Byte</th></x00000000<></x00000000<br></x00000008<br></x00000004<br></x00000000<br>                                                                                                    | IO Space<br>base : 00003000<br>range : ffffff80 = 128 Byte                                                                                                    |
| 00000000 <x000000120< td="">         00000000       <x00000024< td="">         00000000       <x00000024< td="">         00000000       <x00000026< td="">         00000000       <x00000030< td="">         00000000       <x00000034< td="">         00000000       <x00000034< td="">         00000000       <x00000034< td="">         00000000       <x00000034< td="">         00000000       <x00000034< td="">         00000000       <x00000044< td="">         00000000       <x00000042< td="">         00000000       <x00000042< td="">         00000000       <x00000042< td="">         00000000       <x00000042< td="">         00000000       <x00000050< td="">         00000000       <x00000050< td="">         00000000       <x00000050< td="">         00000000       <x00000050< td="">         00000000       <x00000050< td="">         00000000       <x00000050< td="">         00000000       <x00000050< td="">         00000000       <x00000050< td="">         00000000       <x00000060< td="">         00000000       <x00000060< td="">         00000000       <x00000060< td="">         00000000       <x00000062< td=""></x00000062<></x00000060<></x00000060<></x00000060<></x00000050<></x00000050<></x00000050<></x00000050<></x00000050<></x00000050<></x00000050<></x00000050<></x00000042<></x00000042<></x00000042<></x00000042<></x00000044<></x00000034<></x00000034<></x00000034<></x00000034<></x00000034<></x00000030<></x00000026<></x00000024<></x00000024<></x000000120<>                                                                                                    |   | 00000000<br>00000000<br>00000000<br>00000000<br>0000 | <x00000000<br><x0000004<br><x0000008<br><x0000000<br><x00000010<br><x00000014< th=""><th>IO Space<br/>base : 00003000<br/>range : ffffff80 = 128 Byte</th></x00000014<></x00000010<br></x0000000<br></x0000008<br></x0000004<br></x00000000<br>                                                                                                    | IO Space<br>base : 00003000<br>range : ffffff80 = 128 Byte                                                                                                    |
| 00000000 <x00000024< td="">         00000000       <x00000028< td="">         00000000       <x00000028< td="">         00000000       <x00000034< td="">         00000000       <x00000034< td="">         00000000       <x00000034< td="">         00000000       <x00000034< td="">         00000000       <x00000034< td="">         00000000       <x00000036< td="">         00000000       <x00000044< td="">         00000000       <x00000048< td="">         00000000       <x00000054< td="">         00000000       <x00000058< td="">         00000000       <x00000060< td="">         00000000       <x00000068< td="">         00000000       <x00000068< td="">         00000000       <x0000068< td="">         00000000       <x0000068< td=""></x0000068<></x0000068<></x00000068<></x00000068<></x00000060<></x00000058<></x00000054<></x00000048<></x00000044<></x00000036<></x00000034<></x00000034<></x00000034<></x00000034<></x00000034<></x00000028<></x00000028<></x00000024<>                                                                                                    |   | 00000000<br>00000000<br>00000000<br>00000000<br>0000 | <pre><x00000000<br><x0000004<br><x0000008<br><x00000000<br><x00000010<br><x00000014<br><x00000018<br><x00000016< pre=""></x00000016<></x00000018<br></x00000014<br></x00000010<br></x00000000<br></x0000008<br></x0000004<br></x00000000<br></pre>                                                                                                    | auto read memory OK<br>IO Space<br>base : 00003000<br>range : ffffff80 = 128 Byte                                                                                                    |
| 00000000 <x00000028< td="">         00000000       <x0000002c< td="">         00000000       <x00000034< td="">         00000000       <x00000034< td="">         00000000       <x00000038< td="">         00000000       <x00000044< td="">         00000000       <x00000048< td="">         00000000       <x00000048< td="">         00000000       <x00000048< td="">         00000000       <x00000048< td="">         00000000       <x00000058< td="">         00000000       <x00000058< td="">         00000000       <x00000060< td="">         00000000       <x00000060< td="">         00000000       <x00000068< td="">         00000000       <x00000068< td="">         00000000       <x00000068< td=""></x00000068<></x00000068<></x00000068<></x00000060<></x00000060<></x00000058<></x00000058<></x00000048<></x00000048<></x00000048<></x00000048<></x00000044<></x00000038<></x00000034<></x00000034<></x0000002c<></x00000028<>                                                                                                    |   | 00000000<br>00000000<br>00000000<br>00000000<br>0000 | <pre><x00000000<br><x00000004<br><x00000008<br><x00000000<br><x00000010<br><x00000014<br><x00000018<br><x00000012<br><x00000012< pre=""></x00000012<></x00000012<br></x00000018<br></x00000014<br></x00000010<br></x00000000<br></x00000008<br></x00000004<br></x00000000<br></pre>                                                                                                    | IO Space<br>base : 00003000<br>range : ffffff80 = 128 Byte<br>edit memory :                                                                                                    |
| 00000000 <x0000002c< td="">         00000000       <x00000030< td="">         00000000       <x00000038< td="">         00000000       <x00000038< td="">         00000000       <x0000003c< td="">         00000000       <x00000040< td="">         00000000       <x00000040< td="">         00000000       <x00000048< td="">         00000000       <x00000048< td="">         00000000       <x00000048< td="">         00000000       <x00000050< td="">         00000000       <x00000050< td="">         00000000       <x00000058< td="">         00000000       <x00000060< td="">         00000000       <x00000060< td="">         00000000       <x00000060< td="">         00000000       <x00000068< td="">         00000000       <x00000068< td="">         00000000       <x00000062< td=""></x00000062<></x00000068<></x00000068<></x00000060<></x00000060<></x00000060<></x00000058<></x00000050<></x00000050<></x00000048<></x00000048<></x00000048<></x00000040<></x00000040<></x0000003c<></x00000038<></x00000038<></x00000030<></x0000002c<>                                                                                                    |   | BAR space                                            | <pre><x00000000<br><x0000004<br><x00000000<br><x00000000<br><x00000014<br><x00000014<br><x00000012<br><x00000012<br><x00000024< pre=""></x00000024<></x00000012<br></x00000012<br></x00000014<br></x00000014<br></x00000000<br></x00000000<br></x0000004<br></x00000000<br></pre>                                                                                                    | edit memory :<br>x45000000<br>x45000000<br>x45000000<br>x45000000<br>x45000000<br>x45000000<br>x45000000<br>x45000000<br>x45000000<br>x45000000<br>x45000000<br>x45000000<br>x45000000<br>x45000000<br>x45000000<br>x45000000<br>x45000000<br>x45000000<br>x45000000<br>x45000000<br>x45000000<br>x4500000<br>x4500000<br>x4500000<br>x4500000<br>x4500000<br>x4500000<br>x4500000<br>x4500000<br>x4500000<br>x4500000<br>x4500000<br>x450000<br>x4500000<br>x45000000<br>x4500000<br>x450000<br>x4500000<br>x45000000<br>x45000000<br>x45000000<br>x450000000<br>x45000000<br>x45000000<br>x45000000<br>x45000000<br>x4500000000<br>x450000000<br>x45000000<br>x45000000<br>x450000000<br>x4500000000<br>x450000000<br>x4500000000<br>x450000000<br>x45000000000<br>x4500000000000<br>x45000000000<br>x450000000000<br>x450000000000<br>x45000000000<br>x450000000000<br>x450000000000<br>x4500000000000000<br>x4500000000000000000<br>x45000000000000000000000000000000000000                                                                                                    |
| 00000000 <x00000030< td="">           00000000         <x00000030< td="">           00000000         <x00000038< td="">           00000000         <x00000030< td="">           00000000         <x00000030< td="">           00000000         <x00000040< td="">           00000000         <x00000040< td="">           00000000         <x00000048< td="">           00000000         <x00000048< td="">           00000000         <x00000048< td="">           00000000         <x00000050< td="">           00000000         <x00000058< td="">           00000000         <x00000060< td="">           00000000         <x00000060< td="">           00000000         <x00000060< td="">           00000000         <x00000060< td="">           00000000         <x00000068< td="">           00000000         <x00000068< td="">           00000000         <x00000062< td=""></x00000062<></x00000068<></x00000068<></x00000060<></x00000060<></x00000060<></x00000060<></x00000058<></x00000050<></x00000048<></x00000048<></x00000048<></x00000040<></x00000040<></x00000030<></x00000030<></x00000038<></x00000030<></x00000030<>                                                                                                    |   | BAR space                                            | <pre><x00000000<br><x0000004<br><x00000008<br><x00000000<br><x00000010<br><x00000014<br><x00000018<br><x00000010<br><x00000020<br><x00000024<br><x00000028< pre=""></x00000028<></x00000024<br></x00000020<br></x00000010<br></x00000018<br></x00000014<br></x00000010<br></x00000000<br></x00000008<br></x0000004<br></x00000000<br></pre>                                                                                                    | auto read memory OK<br>IO Space<br>base : 00003000<br>range : ffffff80 = 128 Byte<br>edit memory :<br>x45000000        x45000000                                                                                                    |
| 00000000 <x00000034< td="">           00000000         <x00000034< td="">           00000000         <x00000036< td="">           00000000         <x00000040< td="">           00000000         <x00000044< td="">           00000000         <x00000048< td="">           00000000         <x00000048< td="">           00000000         <x00000054< td="">           00000000         <x00000056< td="">           00000000         <x00000068< td="">           00000000         <x00000068< td="">           00000000         <x00000068< td="">           00000000         <x00000068< td="">           00000000         <x00000068< td="">           00000000         <x00000068< td="">           00000000         <x00000062< td=""></x00000062<></x00000068<></x00000068<></x00000068<></x00000068<></x00000068<></x00000068<></x00000056<></x00000054<></x00000048<></x00000048<></x00000044<></x00000040<></x00000036<></x00000034<></x00000034<>                                                                                                    |   | BAR space                                            | <pre><x00000000<br>x0000004<br/>x00000008<br/>x00000000<br/><x00000010<br><x0000014<br>x00000018<br/>x00000010<br/>x00000020<br/>x00000024<br/>x00000028<br/>x00000020</x0000014<br></x00000010<br></x00000000<br></pre>                                                                                                    | auto read memory OK<br>IO Space<br>base : 00003000<br>range : ffffff80 = 128 Byte<br>edit memory :<br>x45b00000 < x00003010 1 dwords<br>Data:<br>Tefr.                                                                                                    |
| 00000000 <x00000038< td="">           00000000         <x00000038< td="">           00000000         <x00000040< td="">           00000000         <x00000044< td="">           00000000         <x00000048< td="">           00000000         <x00000048< td="">           00000000         <x00000042< td="">           00000000         <x00000054< td="">           00000000         <x00000052< td="">           00000000         <x00000052< td="">           00000000         <x00000064< td="">           00000000         <x00000064< td="">           00000000         <x00000068< td="">           00000000         <x00000068< td="">           00000000         <x00000062< td=""></x00000062<></x00000068<></x00000068<></x00000064<></x00000064<></x00000052<></x00000052<></x00000054<></x00000042<></x00000048<></x00000048<></x00000044<></x00000040<></x00000038<></x00000038<>                                                                                                    |   | BAR space                                            | <pre><x00000000<br>x0000004<br/><x00000008<br><x00000000<br><x00000014<br><x00000018<br><x00000010<br><x00000020<br><x00000024<br><x00000024<br><x00000028<br><x00000028<br><x00000020< pre=""></x00000020<></x00000028<br></x00000028<br></x00000024<br></x00000024<br></x00000020<br></x00000010<br></x00000018<br></x00000014<br></x00000000<br></x00000008<br></x00000000<br></pre>                                                                                                    | auto read memory OK<br>IO Space<br>base : 00003000<br>range : ffffff80 = 128 Byte<br>edit memory :<br>x45b00000 <a href="https://www.stylewides.com">x00003010 1 dwords</a><br>Data:<br>Tefr.<br>Write Memory                                                                                                    |
| 00000000 <x0000003c< td="">           00000000         <x00000040< td="">           00000000         <x00000044< td="">           00000000         <x00000048< td="">           00000000         <x00000042< td="">           00000000         <x00000054< td="">           00000000         <x00000058< td="">           00000000         <x00000058< td="">           00000000         <x00000060< td="">           00000000         <x00000060< td="">           00000000         <x00000060< td="">           00000000         <x00000068< td="">           00000000         <x00000068< td="">           00000000         <x00000062< td=""></x00000062<></x00000068<></x00000068<></x00000060<></x00000060<></x00000060<></x00000058<></x00000058<></x00000054<></x00000042<></x00000048<></x00000044<></x00000040<></x0000003c<>                                                                                                    |   | BAR space                                            | <pre></pre>                                                                                                    | auto read memory       OK         IO Space       base : 00003000         range : ffffff80 = 128 Byte         edit memory :         x4500000         Vrite Memory         Write Memory                                                                                                    |
| 00000000 <x00000040< td="">           00000000         <x00000044< td="">           00000000         <x00000048< td="">           00000000         <x00000042< td="">           00000000         <x00000050< td="">           00000000         <x00000050< td="">           00000000         <x00000058< td="">           00000000         <x00000060< td="">           00000000         <x00000060< td="">           00000000         <x00000068< td="">           00000000         <x00000068< td="">           00000000         <x00000068< td="">           00000000         <x00000062< td=""></x00000062<></x00000068<></x00000068<></x00000068<></x00000060<></x00000060<></x00000058<></x00000050<></x00000050<></x00000042<></x00000048<></x00000044<></x00000040<>                                                                                                    |   | BAR space                                            | <pre></pre>                                                                                                    | edit memory :<br>x4500000 Write Memory Uoperate in the image is a constructed of the image is a constructed of the image is a co                                                                                                    |
| 00000000 <x00000044< td="">           00000000         <x00000048< td="">           00000000         <x00000042< td="">           00000000         <x00000042< td="">           00000000         <x00000050< td="">           00000000         <x00000058< td="">           00000000         <x00000052< td="">           00000000         <x00000060< td="">           00000000         <x00000060< td="">           00000000         <x00000068< td="">           00000000         <x00000068< td="">           00000000         <x00000062< td=""></x00000062<></x00000068<></x00000068<></x00000060<></x00000060<></x00000052<></x00000058<></x00000050<></x00000042<></x00000042<></x00000048<></x00000044<>                                                                                                    |   | BAR space                                            | <pre><x00000000<br><x0000004<br><x00000000<br><x00000000<br><x00000014<br><x00000012<br><x00000012<br><x00000020<br><x00000024<br><x00000028<br><x00000022<br><x00000030<br><x00000034<br><x00000038<br><x00000038< pre=""></x00000038<></x00000038<br></x00000034<br></x00000030<br></x00000022<br></x00000028<br></x00000024<br></x00000020<br></x00000012<br></x00000012<br></x00000014<br></x00000000<br></x00000000<br></x0000004<br></x00000000<br></pre>                                                                                                    | auto read memory OK<br>IO Space<br>base : 00003000<br>range : ffffff80 = 128 Byte<br>edit memory :<br>x45000000 <x00003010 1="" dwords<br="">Data:<br/>toggle<br/>count<br/>view:<br/>view:<br/>view:<br/>view:<br/>refr.<br/>view:<br/>view:<br/>view</x00003010> |
| 00000000 <x00000048< th="">           00000000         <x0000004c< td="">           00000000         <x00000050< td="">           00000000         <x00000054< td="">           00000000         <x00000058< td="">           00000000         <x0000005c< td="">           00000000         <x00000064< td="">           00000000         <x00000064< td="">           00000000         <x00000068< td="">           00000000         <x00000068< td="">           00000000         <x00000062< td=""></x00000062<></x00000068<></x00000068<></x00000064<></x00000064<></x0000005c<></x00000058<></x00000054<></x00000050<></x0000004c<></x00000048<>                                                                                                    |   | BAR space                                            | <pre></pre>                                                                                                    | auto read memory       OK         IO Space       base : 00003000         range : ffffff80 = 128 Byte         edit memory :         x4500000 <x00003010 dwords<="" l="" td="">         Data:         Data:         refr.         Vrite Memory         loop on/off         refresh view after write</x00003010>                                                                                                    |
| 00000000 <x0000004c< td="">         source           00000000         <x00000050< td="">         destination           00000000         <x00000058< td="">         destination           00000000         <x0000005c< td="">         select view range:           00000000         <x00000068< td="">         KB range (0 - 0): 0</x00000068<></x0000005c<></x00000058<></x00000050<></x0000004c<>                                                                                                    |   | BAR space                                            | <pre></pre>                                                                                                    | auto read memory       OK         IO Space       base : 00003000         range : ffffff80 = 128 Byte         edit memory :         x45b00000         view:         view:         0000 on/off         refresh view after write                                                                                                    |
| 000000000 <x000000054< td="">           000000000         <x00000054< td="">           000000000         <x00000058< td="">           000000000         <x00000050< td="">           000000000         <x00000060< td="">           000000000         <x00000064< td="">           000000000         <x00000068< td="">           000000000         <x00000068< td="">           000000000         <x00000068< td="">           000000000         <x00000062< td=""></x00000062<></x00000068<></x00000068<></x00000068<></x00000064<></x00000060<></x00000050<></x00000058<></x00000054<></x000000054<>                                                                                                    |   | BAR space                                            | <pre></pre>                                                                                                    | auto read memory       OK         IO Space       base : 00003000         range : ffffff80 = 128 Byte         edit memory :         x45b0000         vou0003010 1 dwords         Data:         toggle         view:         loop on/off         refresh view after write         mem copy:                                                                                                    |
| Observed         Construction         mem copy           00000000 <x00000058< td=""> </x00000058<>                                                                                                    |   | BAR space                                            | <pre></pre>                                                                                                    | auto read memory       OK         IO Space       base : 00003000         range : ffffff80 = 128 Byte         edit memory :         x4500000         x4500000         Vrite Memory         Data:         refr.         view:         loop on/off         refresh view after write         mem copy:         source                                                                                                    |
| 00000000 <x00000088< td="">           00000000         <x00000060< td="">           00000000         <x00000060< td="">           00000000         <x00000064< td="">           00000000         <x00000068< td="">           00000000         <x00000068< td="">           00000000         <x00000062< td=""></x00000062<></x00000068<></x00000068<></x00000064<></x00000060<></x00000060<></x00000088<>                                                                                                    |   | BAR space                                            | <pre></pre>                                                                                                    | auto read memory       OK         IO Space       base : 00003000         range : ffffff80 = 128 Byte         edit memory :         x4500000         view:         view:         count         view:         loop on/off         refresh view after write         mem copy:         source                                                                                                    |
| 00000000 <x00000060< td="">           00000000         <x00000064< td="">           00000000         <x00000068< td="">           00000000         <x00000068< td="">           00000000         <x00000062< td=""></x00000062<></x00000068<></x00000068<></x00000064<></x00000060<>                                                                                                    |   | BAR space                                            | <pre></pre>                                                                                                    | auto read memory       OK         IO Space       base : 00003000         range : ffffff80 = 128 Byte         edit memory :         x4500000         Vrite Memory :         0 toggle         refr.         view:         view:         view:         view:         source         destination                                                                                                    |
| 00000000 <x00000064< th="">           00000000         <x00000064< td="">           00000000         <x00000068< td="">           00000000         <x00000068< td="">           00000000         <x00000066< td=""></x00000066<></x00000068<></x00000068<></x00000064<></x00000064<>                                                                                                    |   | BAR space                                            | <pre></pre>                                                                                                    | auto read memory       OK         IO Space       base : 00003000         range : ffffff80 = 128 Byte         edit memory :         x45b00000 <x00003010 dwords<="" l="" td="">         Data:         refr.         toggle         view:         loop on/off         refresh view after write         mem copy:         source         destination</x00003010>                                                                                                    |
| 00000000 <x00000068 (0="" -="" 0):="" 0<="" kb="" range="" th=""><th></th><th>BAR space</th><th><pre></pre></th><th>auto read memory       OK         IO Space       base : 00003000         range : ffffff80 = 128 Byte         edit memory :         [x45b0000]         <x00003010 1="" dwords<="" td="">         Data:         verify         loop on/off         refresh view after write         mem copy:         source         destination</x00003010></th></x00000068>                                                                                                    |   | BAR space                                            | <pre></pre>                                                                                                    | auto read memory       OK         IO Space       base : 00003000         range : ffffff80 = 128 Byte         edit memory :         [x45b0000] <x00003010 1="" dwords<="" td="">         Data:         verify         loop on/off         refresh view after write         mem copy:         source         destination</x00003010>                                                                                                    |
| 00000000 <x0000006c< th=""><th></th><th>BAR space</th><th><pre></pre></th><th>auto read memory       OK         IO Space       base : 00003000         range : ffffff80 = 128 Byte         edit memory :         x4500000         volume         volume         write Memory         loop on/off         refresh view after write         mem copy:         source         destination         mem copy:         select view range:</th></x0000006c<>                                                                                                    |   | BAR space                                            | <pre></pre>                                                                                                    | auto read memory       OK         IO Space       base : 00003000         range : ffffff80 = 128 Byte         edit memory :         x4500000         volume         volume         write Memory         loop on/off         refresh view after write         mem copy:         source         destination         mem copy:         select view range:                                                                                                    |
|                                                                                                    |   | BAR space                                            | <pre></pre>                                                                                                    | auto read memory       OK         IO Space       base : 00003000         range : ffffff80 = 128 Byte         edit memory :         x4500000         void to the second second                                                                                                    |
| 00000000 <x00000070< th=""><th></th><th>BAR space</th><th><pre><x00000000<br>x0000004<br/><x0000000<br>x0000000<br/>x00000010<br/><x00000010<br><x00000010<br><x00000020<br><x00000020<br><x00000020<br><x00000020<br><x00000020<br><x00000030<br><x00000030<br><x00000034<br><x00000038<br><x00000034<br><x00000044<br><x00000044<br><x00000044<br><x00000050<br><x00000050<br><x0000000000< th=""><th>auto read memory       OK         IO Space       base : 00003000         range : fffff80 = 128 Byte         edit memory :         x4500000         Vrite Memory         Data:         refr.         view:         count         loop on/off         refresh view after write         mem copy:         source         destination         mem copy:         select view range:         KB range (0 - 0): 0</th></x0000000000<></x00000050<br></x00000050<br></x00000044<br></x00000044<br></x00000044<br></x00000034<br></x00000038<br></x00000034<br></x00000030<br></x00000030<br></x00000020<br></x00000020<br></x00000020<br></x00000020<br></x00000020<br></x00000010<br></x00000010<br></x0000000<br></x00000000<br></pre></th></x00000070<> |   | BAR space                                            | <pre><x00000000<br>x0000004<br/><x0000000<br>x0000000<br/>x00000010<br/><x00000010<br><x00000010<br><x00000020<br><x00000020<br><x00000020<br><x00000020<br><x00000020<br><x00000030<br><x00000030<br><x00000034<br><x00000038<br><x00000034<br><x00000044<br><x00000044<br><x00000044<br><x00000050<br><x00000050<br><x0000000000< th=""><th>auto read memory       OK         IO Space       base : 00003000         range : fffff80 = 128 Byte         edit memory :         x4500000         Vrite Memory         Data:         refr.         view:         count         loop on/off         refresh view after write         mem copy:         source         destination         mem copy:         select view range:         KB range (0 - 0): 0</th></x0000000000<></x00000050<br></x00000050<br></x00000044<br></x00000044<br></x00000044<br></x00000034<br></x00000038<br></x00000034<br></x00000030<br></x00000030<br></x00000020<br></x00000020<br></x00000020<br></x00000020<br></x00000020<br></x00000010<br></x00000010<br></x0000000<br></x00000000<br></pre> | auto read memory       OK         IO Space       base : 00003000         range : fffff80 = 128 Byte         edit memory :         x4500000         Vrite Memory         Data:         refr.         view:         count         loop on/off         refresh view after write         mem copy:         source         destination         mem copy:         select view range:         KB range (0 - 0): 0                                                                                                    |

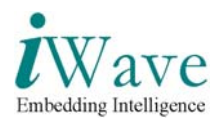

• To view the ISA waveforms for IO write first set the trigger values as in the screenshot & trigger for these values by pressing F5 & then press write memory tab.we can observe the waveform as shown in the IO write screenshot

| 🕲 ChipScope Pro Analyzer [isa_                       | bu         | s]      |                                                    |                    |                              |                                       |  |
|------------------------------------------------------|------------|---------|----------------------------------------------------|--------------------|------------------------------|---------------------------------------|--|
| <u>File View J</u> TAG Chain <u>D</u> evice          | Tri        | gger S  | etup W <u>a</u> veform <u>W</u> indow <u>H</u> elp |                    |                              |                                       |  |
| # ● I I I I I I I I I I I I I I I I I I              |            |         |                                                    |                    |                              |                                       |  |
| Project: isa_bus                                     | 1          | Triaae  | er Setup - DEV:1 MvDevice1 (XC3S1000) UI           | NIT:0 MVILAO (ILA) |                              | р <sup>к</sup> в <sup>л</sup> 🛛       |  |
| JTAG Chain 🔄                                         | <u> </u>   |         | Match I Init                                       | Eunction           | Value                        | Radiy Counter                         |  |
| - DEV:0 MyDevice0 (XCF08P                            | Nat        | •- M∩:  | TriggerPort0                                       | ==                 | X X000X X000X X000X X000     | Hex disabled                          |  |
| - DEV.1 WyDevice1 (XC3S10     - UNIT:0 MyIL 40 (ILA) | ÷          | -       | (app(PIO(bale o                                    |                    |                              | (                                     |  |
| - Triager Setup                                      |            |         | (app(PIO/bclk_o                                    |                    |                              |                                       |  |
| - Waveform -                                         |            |         | (app/PIO/mamw_n_a                                  |                    |                              |                                       |  |
|                                                      |            |         |                                                    |                    | ^                            |                                       |  |
| Signals: DEV: 1 UNIT: 0                              |            |         | Japp/PIO/memr_n_o                                  |                    | ^                            | 1                                     |  |
| Data Port                                            |            |         | /app/PIO/iow_n_o                                   |                    | U                            |                                       |  |
| - /app/PIO/Ia o                                      |            | -       | /app/PIO/ior_n_o                                   |                    | ×                            |                                       |  |
| ∽ /app/PIO/PIO_EP/ep_isa                             |            | -       | /app/PIO/PIO_EP/ep_isa/rd_data_o<15>               |                    | ×                            |                                       |  |
| 🗠 /app/PIO/sa_o                                      |            | -       | /app/PIO/PIO_EP/ep_isa/rd_data_o<14>               |                    | ×                            |                                       |  |
| 🗠 /app/PIO/sdout_o                                   |            | -       | /app/PIO/PIO_EP/ep_isa/rd_data_o<13>               |                    | ×                            | (                                     |  |
| — CH: 0 /app/PIO/sa_o<0>                             |            | _       | /app/PIO/PIO EP/ep isa/rd data o<12>               |                    | ×                            |                                       |  |
| - CH: 1 /app/PIO/sa_o<1>                             |            | _       | /app/PIO/PIO_EP/ep_isa/rd_data_o<11>               |                    | ×                            | (                                     |  |
| CH: 2 /app/PIO/sa_0<24                               |            |         | (ann/PIO/PIO EP/an jea/rd data or10>               |                    | ×                            |                                       |  |
| - CH: 4 /app/r10/sa_0<4>                             |            |         | /app/110/110_E1/ep_isa/rd_data_o-10-               |                    |                              |                                       |  |
| - CH: 5 /app/PIO/sa_o<5>                             |            | _       | /app/FIO/FIO_EF/ep_isa/ru_uata_0<9>                |                    | ~                            |                                       |  |
| — CH: 6 /app/PIO/sa_o<6>                             |            |         | /app/PIO/PIO_EP/ep_isa/rd_data_o<8>                |                    | 7                            |                                       |  |
| — CH: 7 /app/PIO/sa_o<7>                             |            |         | /app/PIO/PIO_EP/ep_isa/rd_data_o<7>                |                    | ×                            |                                       |  |
| — CH: 8 /app/PIO/sa_o<8>                             |            | -       | /app/PIO/PIO_EP/ep_isa/rd_data_o<6>                |                    | ×                            | (                                     |  |
| — CH: 9 /app/PIO/sa_o<9>                             |            | -       | /app/PIO/PIO_EP/ep_isa/rd_data_o<5>                |                    | ×                            | (                                     |  |
| - CH: 10 /app/PIO/sa_o<1                             |            | -       | /app/PIO/PIO_EP/ep_isa/rd_data_o<4>                |                    | ×                            |                                       |  |
| - CH: 11 Japp/PIO/sa_o<1                             |            | _       | /app/PIO/PIO EP/ep isa/rd data o<3>                |                    | ×                            | (                                     |  |
| - CH: 13 (ann/PIO/sa_0<1                             |            |         | (ann/BIO/BIO ER/an ica/rd data ar25                |                    |                              | · · · · · · · · · · · · · · · · · · · |  |
| - CH: 14 /app/PIO/sa_o<1                             | <b>v</b> [ |         |                                                    |                    |                              |                                       |  |
| - CH: 15 /app/PIO/sa_o<1                             | Ξ          | Add     | Active Trigger Co                                  | ndition Name       | Trigger Condition E          | quation                               |  |
| - CH: 16 /app/PIO/sa_o<1                             | 9          | Del     | Trigger                                            | Condition0         | MO                           |                                       |  |
| CH: 17 /app/PIO/sa_o<1                               | -          | _       |                                                    | - 1                |                              |                                       |  |
| - CH: 18 /app/PIO/sa_o<1                             | ap         | Type:   | Window Windows:                                    | 1 Depth:           | 512 Position:                | 64                                    |  |
| - CH: 19 /app/PIO/sa_o<1                             | ture       | Otors   | a Quelification                                    | All Dat-           |                              |                                       |  |
| CH: 20/app/PIO/ia_0<1                                | 0          | Storag  | e quanication:                                     | Ali Data           |                              |                                       |  |
|                                                      |            |         |                                                    |                    |                              |                                       |  |
| INFO - Device 1 Unit 0: Waiting for c                | ore        | to be a | armed                                              |                    |                              | ×                                     |  |
| Upload                                               |            |         |                                                    |                    |                              | DONE                                  |  |
| 🛃 start 🛛 🧐 🙆 📔                                      | )2\        | Window: | s 🔹 🧐 Outlook Expr 🛛 🐔 Adobe Re                    | ad 🕘 ChipScop      | e Pr 🍟 isa2.bmp - P 📓 Calcul | ator 🔇 🔽 🗊 1:40 PM                    |  |

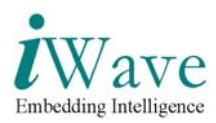

#### • IO write Screenshot

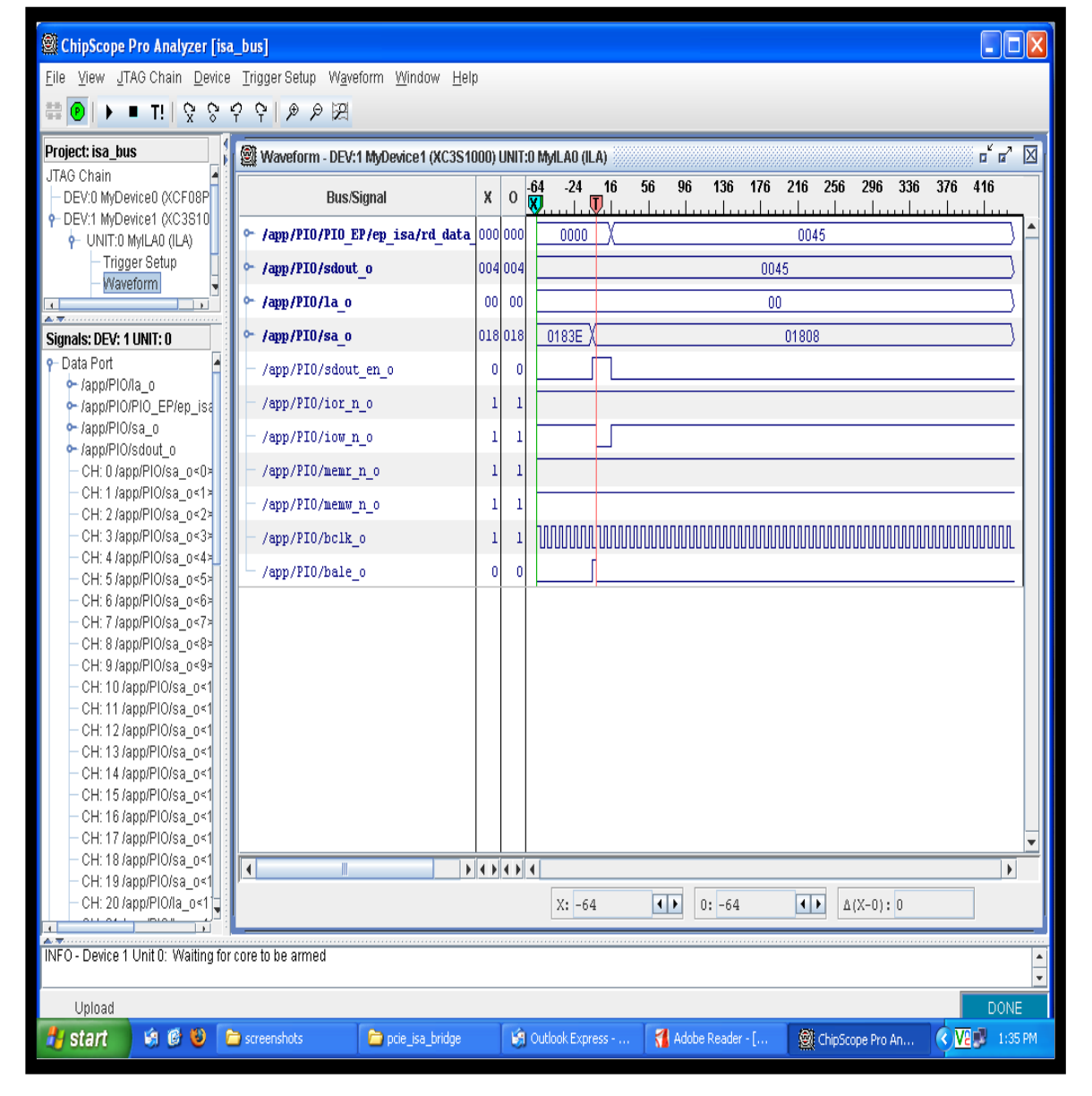

Figure 2: IO Write Cycle

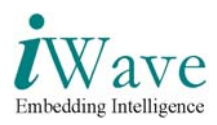

• To read from the IO space of the host cpu,mark the auto read memory tab select some register in the top down list. To check the ISA waveform in the chipscope viewer set the trigger values in the trigger window as shown in screenshot press F5 to trigger and press the refresh view window to read the the register of IO space.

| 🕲 ChipScope Pro Analyzer [isa_                                                   | bı   | is]                                   |                                     |                                |              |               |                   |                     |         |              |          |
|----------------------------------------------------------------------------------|------|---------------------------------------|-------------------------------------|--------------------------------|--------------|---------------|-------------------|---------------------|---------|--------------|----------|
| <u>File View J</u> TAG Chain <u>D</u> evice                                      | Ţr   | gger S                                | ietup W <u>a</u> veform <u>W</u> in | dow <u>H</u> elp               |              |               |                   |                     |         |              |          |
| □ · · · · · · · · · · · · · · · · · · ·                                          |      |                                       |                                     |                                |              |               |                   |                     |         |              |          |
| Project: isa_bus                                                                 | 0    | Trigge                                | er Setup - DEV:1 MyDev              | rice1 (XC3S1000) UN            | IT:0 MyILAO  | (ILA)         |                   |                     |         | ្រ រ         |          |
| JTAG Chain 🔺                                                                     | 2    |                                       | Match                               | h Unit                         | e            | Radix         | Counter           |                     |         |              |          |
| DEV:0 MyDevice0 (XCF08P                                                          | Nato | <b>♀</b> M0;                          | :TriagerPort0                       |                                |              | ==            | X_?X00(_)         | -<br>000(_X0X0_1802 | Hex     | disabled     | -        |
| <ul> <li>UNIT:0 MVII A0 (ILA)</li> </ul>                                         | 3    | · -                                   | /app/PIO/bale o                     |                                |              |               |                   | X                   |         |              |          |
| - Trigger Setup                                                                  |      | _                                     | /app/PIO/bclk_o                     |                                |              |               |                   | X                   |         |              |          |
| – Waveform 🔍                                                                     |      | _                                     | Jann/PlO/memw_n_n                   |                                |              |               |                   | X                   |         |              |          |
|                                                                                  |      | _                                     | /app/PIO/memr_n_o                   |                                |              |               |                   | X                   |         |              |          |
| Signals: DEV: 1 UNIT: 0                                                          |      |                                       | (ann/PIO/iow_n_o                    |                                |              |               |                   | X                   |         |              |          |
| 💡 Data Port 🔄                                                                    |      |                                       | (app/PIO/ior_n_o                    |                                |              |               |                   |                     |         |              |          |
| ► /app/PIO/Ia_o                                                                  |      |                                       | (app/10/PIO/PIO_EP/en_is            | <15> etch hries                |              |               |                   | X                   |         |              |          |
| app/PIO/PIO_EP/ep_isa                                                            |      |                                       | (ann/PIO/PIO_EP/ep_ic               | <pre>sand_data_oris&gt; </pre> |              |               |                   | X                   |         |              |          |
| <ul> <li>/app/PIO/sdout_o</li> </ul>                                             |      |                                       | (ann/PIO/PIO_EP/ep_ic               | <pre>sand_data_ort+*</pre>     |              |               |                   | X                   |         |              |          |
| — CH: 0 /app/PIO/sa_o<0>                                                         |      |                                       | /app/10/10_L1/ep_is                 | sanu_uata_o<13>                |              |               |                   | X                   |         |              |          |
| — CH: 1 /app/PIO/sa_o≺1>                                                         |      |                                       | /app/10/10_E1/ep_ic                 | sand_data_o<12>                |              |               |                   | X                   |         |              |          |
| - CH: 2 /app/PIO/sa_o<2>                                                         |      |                                       | /app/FIO/FIO_EF/ep_is               | sa/iu_uala_0<112               |              |               |                   | ~ ~ ~               |         |              | -        |
| - CH: 4 /ann/PIO/sa_0<4>                                                         |      |                                       | /app/FIO/FIO_EF/ep_is               | sanu_uata_o <io></io>          |              |               |                   | ~ ~ ~               |         |              | -        |
| - CH: 5 /app/PIO/sa_o<5>                                                         |      |                                       | /app/PIO/PIO_EP/ep_is               | sa/ru_uata_u<9>                |              |               |                   | ~ ~                 |         |              | - 1      |
| — CH: 6 /app/PIO/sa_o≺6>                                                         |      | - (ann/PIO/PIO_EP/ep_isa/rd_data_o<7> |                                     |                                |              |               |                   | ~ ~                 |         |              | - 1      |
| - CH: 7 /app/PIO/sa_o<7>                                                         |      | - /app/PIO/PIO_EP/ep_isa/rd_data_o    |                                     |                                |              |               |                   | ~ ~                 |         |              | -        |
| - CH: 8 /app/PIO/sa_o<8×                                                         |      | /app/PIO/PIO_EP/ep_isa/rd_data_o<6>   |                                     |                                |              |               |                   | X                   |         |              | - 1      |
| - CH: 10 /app/PIO/sa_0<9                                                         |      | /app/PIO/PIO_EP/ep_isa/rd_data_o<5>   |                                     |                                |              |               |                   | X                   |         |              | _        |
| - CH: 11 /app/PIO/sa_o<1                                                         |      |                                       | /app/PIO/PIO_EP/ep_is               | sa/rd_data_o<4>                |              |               |                   | X                   |         |              | _        |
| — CH: 12 /app/PIO/sa_o<1                                                         |      | -                                     | /app/PIO/PIO_EP/ep_is               | sa/rd_data_o<3>                |              |               |                   | X                   |         |              |          |
| - CH: 13 /app/PIO/sa_o<1                                                         |      |                                       | Jonn/DIA/DIA EDian in               | nird data ar25                 |              |               |                   | ¥                   |         |              |          |
| <ul> <li>CH: 14 Japp/PIO/sa_0&lt;1</li> <li>CH: 15 Japp/PIO/sa_0&lt;1</li> </ul> | E    | Add                                   | Active                              | Trigger Cor                    | ndition Name |               | Tri               | igger Condition Ec  | quation |              |          |
| - CH: 16 /app/PIO/sa_o<1                                                         | ö    | Del                                   | ۲                                   | TriggerC                       | ondition0    |               |                   | MO                  |         |              | -        |
| - CH: 17 /app/PIO/sa_o<1                                                         | •    |                                       |                                     |                                |              |               |                   |                     |         |              |          |
| - CH: 18 /app/PIO/sa_o<1                                                         | Cap  | Туре:                                 | Window                              | Windows:                       | 1            | Depth: 51     | 12 💌              | Position:           |         | 64           |          |
| - CH: 19 /app/PIO/sa_o<1                                                         | ture | Qtorac                                | no Qualification:                   |                                | All          | Data          |                   |                     |         |              |          |
|                                                                                  |      | otora <u>c</u>                        | ge Qualification.                   |                                | 00           | Data          |                   |                     |         |              |          |
| INFO - Device 1 Unit 0: Waiting for c                                            | core | to be a                               | armed                               |                                |              |               |                   |                     |         |              | <b>^</b> |
| Upload                                                                           |      |                                       |                                     |                                |              |               |                   |                     |         | DON          | 1E       |
| 🛃 start 🛛 🟟 🚳 😜 📄                                                                | ) 3  | Window                                | ıs Explorer 🛛 🖌 🧐 Ou                | itlook Express - Arun          | 🕘 ChipSco    | pe Pro Analy: | /z 🦉 isa5.bmp - i | Paint               | (       | < V2 🕫 🧶 2:2 | 28 PM    |

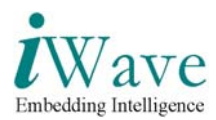

• IO read screenshot.

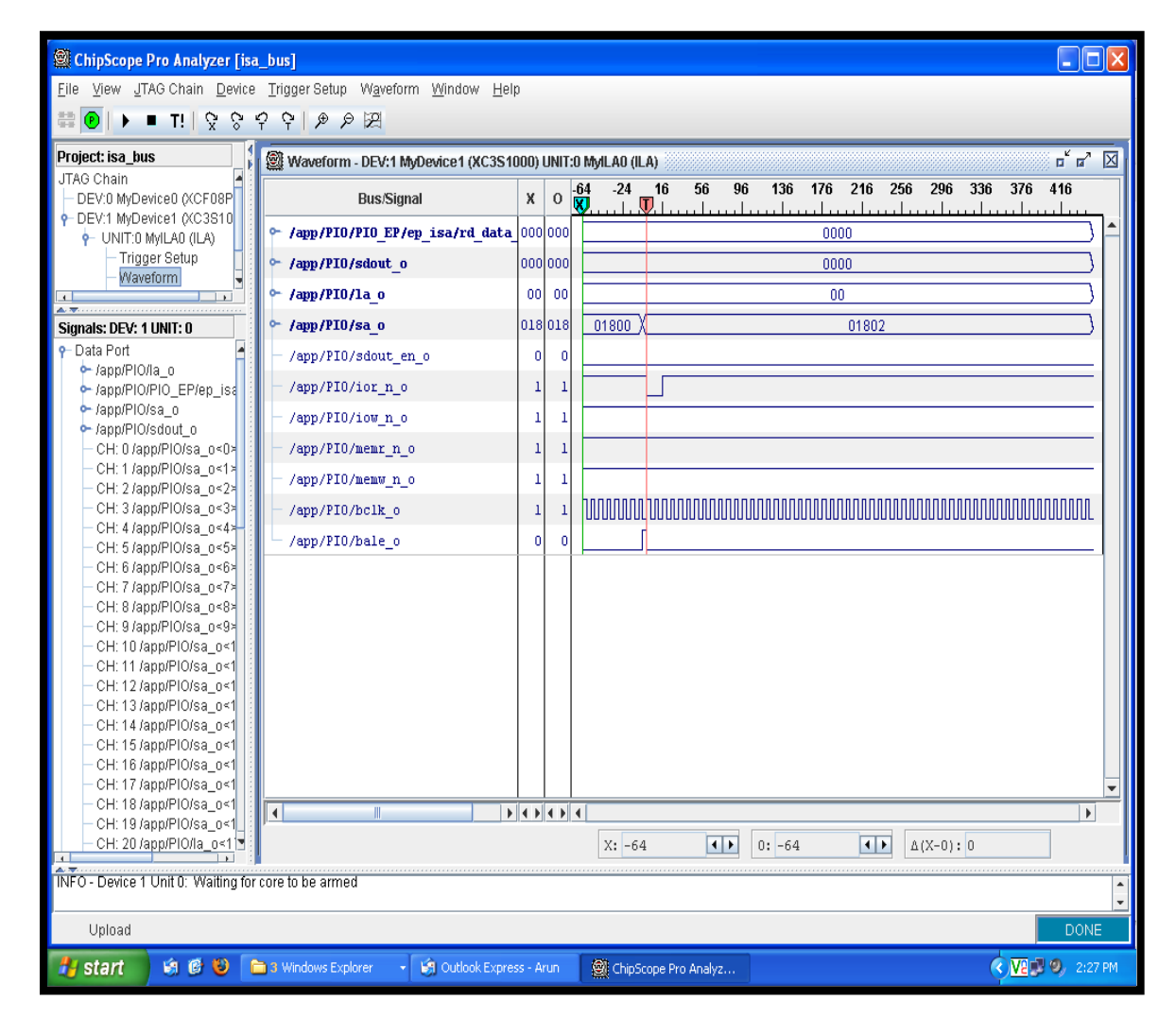

Figure 3: IO Read Cycle

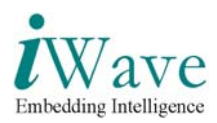

• To write into the memory space of the host cpu, select memory BAR register & double click on that BAR register & press yes tab on the information window.

| 2 PciTree                                                          |                                                                                                    |                                                                                                    |
|--------------------------------------------------------------------|----------------------------------------------------------------------------------------------------|----------------------------------------------------------------------------------------------------|
| direct select:<br>bus: dev<br>3 ÷ 0                                | func:                                                                                                    | highest<br>show Mem Map<br>3.0.0<br>PCI/ISA: Bridge Device                                                                                                    |
| 0.00.0<br>0.28.0<br>0.28.4<br>0.28.4                               | Host/PCI; Bridge I<br>0->1 (2) PCI/PCI; Br:<br>1->2 (2) PCI/PCI;<br>0->3 (3) PCI/PCI; Br:<br>PCI/IS&: Bridge                                                             | VID: x10EE Xilinx Corp<br>DID: x0007 no device name found no ·<br>SubVID: x10EE Xilinx<br>SubID: x0007 no-name                                                                                                    |
|                                                                    | 0->4 (4) PCI/PCI; Br:<br>Ethernet; Netwo<br>16550 Compatibl<br>o. serial bus C<br>Universal Host Cor<br>Universal Host Cor<br>Universal Host Cor                         | edit ConfReg:<br>x48000000 hex<br>Write ConfReg<br>refr after wr.                                                                                                    |
| 0.29.3<br>0.29.7<br>0.30.0<br>5.04.0<br>0.31.0<br>0.31.1<br>0.31.3 | Universal Host Cor<br>o. serial bus Dev:<br>O->5 (5) Subtractive,<br>VGA; PC Compati<br>Ethernet; Netwo<br>PCI/ISA; Bridge De<br>o. Mass Storage Co<br>SMBus; Serial Bus | Config Space Dump: (type 1 xs)<br>0007 10EE <00 : DID VID<br>0010 0147 <04 : Stat Cmd<br>0601 0000 <08 : BaseClass SubClass I<br>0000 0010 <0C : BIST Header LatTimer<br>0000 3001 <10 : BAR 0 io<br>4800 0000 <14 : BAR 1 mem 32bit<br>0000 0000 <18 : BAR 2<br>0000 0000 <1C : BAR 3 |

| Ē | PciTree                                   |                                                                                                    |                                                                                                    |         |
|---|-------------------------------------------|----------------------------------------------------------------------------------------------------|----------------------------------------------------------------------------------------------------|---------|
|   | direct select:<br>bus: dev:<br>3 5 0      | func:                                                                                               | ow INT routing highest B X I T<br>show Mem Map 5 About                                                         |         |
|   | Host CPU     0.00.0     0.28.0     0.28.4 | Host/PCI; Bridge I<br>0->1 (2) PCI/PCI; Br:<br>1->2 (2) PCI/PCI;                                    | PCI/ISA; Bridge Device<br>VID: x10EE Xilinx Corp<br>DID: x0007 no device name found no<br>SubVID: x10EE Xilinx |         |
|   |                                           | 0-><br>Are you ready t<br>BAR read-write<br>If not: a BARrai                                        | to perform<br>e(0xfffffff)-read-restore ?                                                                      | -       |
|   | 0.29.1<br>0.29.2<br>0.29.3<br>0.29.7      | Yes N<br>o. serial bus Dev:                                                                         | Cancel Cancel Concel Concel (type 1 xs)                                                                        | ]<br>—1 |
|   |                                           | VGA; PC Compati<br>Ethernet; Netwo<br>PCI/ISA; Bridge De<br>o. Mass Storage Co<br>SMBus; Serial Bus | 0010         0147         <04                                                                                  | I       |

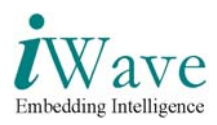

- The window containing all the registers under that BAR space are listed, we can access those register. To write into any register of memory space select some register, enter the data to be written in edit memory tab.
- To view the ISA waveforms for memory write first set the trigger values as in the screenshot & trigger for these values by pressing F5 & then press write memory tab.we can observe the waveform as shown in the memory write screenshot

| ChipScope Pro Analyzer [isa_bi                         | us]               |                                        |                      |                        |            |                         |         |           |          |
|--------------------------------------------------------|-------------------|----------------------------------------|----------------------|------------------------|------------|-------------------------|---------|-----------|----------|
| <u>File View J</u> TAG Chain <u>D</u> evice <u>T</u> r | riggei            | r Setup W <u>a</u> veform <u>W</u> ind | ow <u>H</u> elp      |                        |            |                         |         |           |          |
|                                                        | ę I               | ₽ ₽ IZ                                 |                      |                        |            |                         |         |           |          |
| Project: isa bus                                       | ан т.<br>Т. т. т. | num Cature DD 64 M David               | and (MC2E400E) LIN   | T-0 64-41 AO /11 A1 22 |            |                         |         |           | · 🖂      |
| JTAG Chain                                             | ∦ TLU             | gger Setup - DEV:1 MyDeVi              | CE1 (XC351000) UN    | IT:U MIYILAU (ILA) 🎡   |            |                         |         |           |          |
| - DEV:0 MyDevice0 (XCF08P                              |                   | Match                                  | Unit                 | Function               |            | Value                   | Radix   | Counter   |          |
| e-DEV:1 MyDevice1 (XC3S10 🔤                            | <u>9</u> 1        | MO:TriggerPort0                        |                      | ==                     | X_         | ?x00(_x000(_x000(_x000( | Hex     | disabled  |          |
|                                                        |                   | – /app/PIO/bale_o                      |                      |                        |            | Х                       |         |           |          |
| Trigger Setup                                          |                   | – /app/PIO/bclk_o                      |                      |                        |            | Х                       |         |           |          |
| - Waveform                                             |                   | /app/PIO/memw n o                      |                      |                        |            | 0                       |         |           | =        |
|                                                        |                   | - /app/PIO/memr_n_o                    |                      |                        |            | Х                       |         |           |          |
| Signals: DEV: 1 UNIT: 0                                |                   | - (app/PIO/iow_n_o                     |                      |                        |            | X                       |         |           |          |
| 💡 Data Port 🔄                                          | -                 | /app/iio/iow_ii_o                      |                      |                        |            | ×                       |         |           |          |
| 🗠 /app/PIO/la_o                                        |                   | - Japp/PiO/lor_n_o                     |                      |                        |            | A                       |         |           | - 11     |
| ► /app/PIO/PIO_EP/ep_isa                               |                   | - /app/PIO/PIO_EP/ep_is                | a/rd_data_o<15>      |                        |            | Χ                       |         |           | _        |
| ► /app/PIO/sa_o                                        |                   | /app/PIO/PIO_EP/ep_is                  | a/rd_data_o<14>      |                        |            | X                       |         |           |          |
| Japp/PIU/sdout_o<br>OUI: 0 /app/PIO/soc.oc/0           |                   | -/app/PIO/PIO_EP/ep_is                 | a/rd_data_o<13≻      |                        |            | Х                       |         |           |          |
| CH: 1 (app/PIO/sa_oc1>                                 |                   | -/app/PIO/PIO_EP/ep_is:                | a/rd_data_o<12>      |                        |            | Х                       |         |           |          |
| - CH: 2 (ann/PIO/sa_0<2>                               |                   | -/app/PIO/PIO_EP/ep_is;                | a/rd data o<11>      |                        |            | Х                       |         |           |          |
| - CH: 3 /app/PIO/sa_o<3>                               |                   | - (ann(PIO(PIO_EP(en_is)               | <pre></pre>          |                        |            | X                       |         |           |          |
| - CH: 4 /app/PIO/sa_o<4>-                              |                   | /app/10/10_EF/ep_ist                   | and_data_o <to></to> |                        |            | v                       |         |           | - 11     |
| — CH: 5 /app/PIO/sa_o<5>                               |                   | /app/FIO/FIO_EF/ep_Is                  | a/iu_uala_0<92       |                        |            | ~ ~ ~                   |         |           | - 11     |
| — CH: 6 /app/PIO/sa_o<6>                               |                   | - /app/PIO/PIO_EP/ep_is                | a/rd_data_o<8>       |                        |            | Χ                       |         |           | - 11     |
| — CH: 7 /app/PIO/sa_o<7>                               |                   | – /app/PIO/PIO_EP/ep_is;               | a/rd_data_o<7>       |                        |            | X                       |         |           | _        |
| — CH: 8 /app/PIO/sa_o<8>                               |                   | -/app/PIO/PIO_EP/ep_is                 | a/rd_data_o<6≻       |                        |            | Х                       |         |           |          |
| — CH: 9 /app/PIO/sa_o<9>                               |                   | -/app/PIO/PIO_EP/ep_is:                | a/rd_data_o<5>       |                        |            | Х                       |         |           |          |
| - CH: 10 /app/PIO/sa_o<1                               |                   | -/app/PIO/PIO EP/ep is:                | a/rd data o≺4>       |                        |            | Х                       |         |           |          |
| - CH: 11 Japp/PIO/sa_o<1 :                             |                   | - (ann/PIO/PIO_EP/en_is:               | eind data o<3>       |                        |            | X                       |         |           |          |
| - CH: 13 (ann/PIO/sa_0<1                               |                   | 74pp/10/10_E17cp_10                    | and_data_0.5         |                        |            | ~                       |         |           |          |
| - CH: 14 /app/PIO/sa_o<1                               | 0 al.             | d Botino                               | Triagor Con          | dition Nomo            |            | Triggor Condition F.    | nuction |           |          |
| - CH: 15 /app/PIO/sa_o<1                               | Add               | Active                                 | TriggerCon           | andition0              |            | M0                      | qualion |           | -        |
| - CH: 16 /app/PIO/sa_o<1                               | De                |                                        | mygerc               | onulliono              |            | MU                      |         |           |          |
| — CH: 17 /app/PIO/sa_o<1                               | Tur               | a: Window                              | Alindaula:           | 4 5                    | . 510      | Desition                |         | 64        |          |
| – CH: 18 /app/PIO/sa_o<1                               | Тур               | e. window 💌 🔪                          | winuows:             | i Deptr                | . 512      | Position:               |         | 04        |          |
| - CH: 19 /app/PIO/sa_o<1                               | Stor              | rage Qualification:                    |                      | All Data               |            |                         |         |           |          |
| - CH: 20 /app/PIO/la_o<11                              | 0.01              | rage sudmitation.                      |                      | All Data               |            |                         |         |           |          |
|                                                        | - 4- 1-           |                                        |                      |                        |            |                         |         |           |          |
| INFO - Device 1 Onit U: Waiting for con                | e to b            | ie anned                               |                      |                        |            |                         |         |           | <b>*</b> |
| Upload                                                 |                   |                                        |                      |                        |            |                         |         | DOI       | NE       |
| 🐉 start 🛛 🟟 🚳 😜 📄 2                                    | Wind              | lows Expl 🔹 🧐 Outlook                  | Express 📓 Cl         | hipScope Pro A         | Calculator | 🦉 isa9.bmp - Pair       | nt 🤇    | VI 🖉 🌒 2: | 38 PM    |

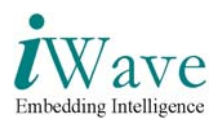

## • Memory write Screenshot

| 🕲 ChipScope Pro Analyzer [isa]                                                   | _bus]                                                               |         |      |                |           |          |            |        |               |           |           |   |
|----------------------------------------------------------------------------------|---------------------------------------------------------------------|---------|------|----------------|-----------|----------|------------|--------|---------------|-----------|-----------|---|
| <u>F</u> ile <u>V</u> iew <u>J</u> TAG Chain <u>D</u> evice                      | <u>T</u> rigger Setup W <u>a</u> veform <u>W</u> indow <u>H</u> elp |         |      |                |           |          |            |        |               |           |           | ٦ |
| 👯 🕑 🕨 🖿 T! 🛛 🛠 😚 🦷                                                               | ? <u>२</u>                                                          |         |      |                |           |          |            |        |               |           |           |   |
| Project: isa_bus                                                                 | Waveform - DEV:1 MyDevice1 (XC3S1000                                | )) UNIT | :0 M | /LAO (ILA)     |           |          |            |        |               |           | c c 🛛     |   |
| JTAG Chain<br>— DEV:0 MyDevice0 (XCF08P                                          | Bus/Signal                                                          | x       | 0    | 64 -24<br>Cl ⊢ | 16<br>D   | 56 96    | 136 17     | 76 216 | 256 296 3     | 336 376 4 | 116       | 1 |
| DEV:1 MyDevice1 (XC3S10     DEV:1 MyDevice1 (XC3S10                              | ∽ /app/PIO/PIO EP/ep isa/rd data o                                  | 341     | 341  | 3412           | X         |          |            | 7698   |               |           | <u>}</u>  |   |
| Trigger Setup                                                                    | ← /app/PIO/sdout o                                                  | 341 :   | 341  | 3412           |           |          |            | 7698   |               |           |           |   |
| - Waveform                                                                       | -<br>~ /app/PIO/la o                                                | 00      | 00   |                |           |          |            | 00     |               |           | 5         |   |
| Signals: DEV: 1 UNIT: 0                                                          | ∽ /app/PIO/sa o                                                     | 000     | 000  | 00010 )        |           |          |            | 000A6  |               |           |           |   |
| P-Data Port                                                                      | - /app/PIO/sdout_en_o                                               | 0       | 0    |                |           |          |            |        |               |           |           |   |
| ► /app/PIO/Ia_o ► /app/PIO/PIO EP/ep isa                                         | - /app/PIO/ior n o                                                  | 1       | 1    |                |           |          |            |        |               |           | _         |   |
| ✓ /app/PIO/sa_o                                                                  | /app/PIO/iow n o                                                    | 1       | 1    |                |           |          |            |        |               |           |           |   |
| ► /app/PIO/sdout_o<br>CH: 0 /app/PIO/sa_o<0>                                     | /ann/PTO/mewr n o                                                   | 1       | 1    |                |           |          |            |        |               |           | _         |   |
| — CH: 1 /app/PIO/sa_o<1≍                                                         | /ann/PTO/memm n o                                                   | 1       | 1    |                |           |          |            |        |               |           |           |   |
| — CH: 2 /app/PIO/sa_o<2><br>— CH: 3 /app/PIO/sa_o<3>                             | /app/FIO/mclk_o                                                     | 1       | 1    | hannan         | <br>חחחחר | חחחחחחחח |            |        |               | ותחתחתחח  | 0000      |   |
| − CH: 4 /app/PIO/sa_o<4≍−                                                        | /app/FIO/DOIK_0                                                     |         | 1    | r              | UUUU      |          | JUUUUUUUUU |        | 1000000000000 |           |           |   |
| — CH: 5 /app/PIO/sa_o<5><br>— CH: 6 /app/PIO/sa_o<6>                             | - /app/PlU/bale_0                                                   | U       | U    |                |           |          |            |        |               |           |           |   |
| - CH: 7 /app/PIO/sa_o<7>                                                         |                                                                     |         |      |                |           |          |            |        |               |           |           |   |
| – CH: 8 /app/PIO/sa_o<8>                                                         |                                                                     |         |      |                |           |          |            |        |               |           |           |   |
| - CH: 9 /app/PIO/sa_o<9>                                                         |                                                                     |         |      |                |           |          |            |        |               |           |           |   |
| - CH: 11 /app/PIO/sa_o<1                                                         |                                                                     |         |      |                |           |          |            |        |               |           |           |   |
| — CH: 12 /app/PIO/sa_o<1                                                         |                                                                     |         |      |                |           |          |            |        |               |           |           |   |
| - CH: 13 /app/PIO/sa_o<1                                                         |                                                                     |         |      |                |           |          |            |        |               |           |           |   |
| - CH: 15 /app/PIO/sa_o<1                                                         |                                                                     |         |      |                |           |          |            |        |               |           |           |   |
| — CH: 16 /app/PIO/sa_o<1                                                         |                                                                     |         |      |                |           |          |            |        |               |           |           |   |
| - CH: 17 /app/PIO/sa_o<1                                                         |                                                                     |         | 1    |                |           |          |            |        |               |           | -         |   |
| <ul> <li>CH: 18 /app/PIO/sa_0&lt;1</li> <li>CH: 19 /app/PIO/sa_0&lt;1</li> </ul> |                                                                     |         | •    |                |           |          |            |        |               |           | •         |   |
| - CH: 20 /app/PIO/Ia_o<1                                                         |                                                                     |         |      | X: -64         |           | • • 0    | -64        | 4 >    | ∆(X-0):0      |           |           | Į |
|                                                                                  |                                                                     |         |      |                |           |          |            |        |               |           |           |   |
| INFO - Device 1 Unit 0: Waiting for a                                            | core to be armed                                                    |         |      |                |           |          |            |        |               |           |           | * |
| Upload                                                                           |                                                                     |         |      |                |           |          |            |        |               |           | DONE      |   |
| 🐉 start 🛛 🟟 🚳 📔                                                                  | 2 Windows Explorer 🔹 🧐 Outlook Express -                            | Arun    |      | ChipScop       | e Pro A   | analyz   | Calculator |        |               | < V2 2 4  | 🦻 2:38 PM |   |

Figure 4: Memory Write Cycle

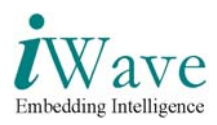

• To read from the memory space of the host cpu,mark the auto read memory tab select some register in the top down list. To check the ISA waveform in the chipscope viewer set the trigger values in the trigger window as shown in screenshot press F5 to trigger and press the refresh view window to read the the register of memory space.

| ChipScope Pro Analyzer [isa                                  | a_bi | IS]                                                       |            |                                 |                   | X        |
|--------------------------------------------------------------|------|-----------------------------------------------------------|------------|---------------------------------|-------------------|----------|
| <u>F</u> ile <u>V</u> iew <u>J</u> TAG Chain <u>D</u> evice  | ιI   | igger Setup W <u>a</u> veform <u>W</u> indow <u>H</u> elp |            |                                 |                   |          |
| 🟥 🕑   🕨 🔳 T!   🛠 🛇                                           | Ŷ    | 우 / 오 교                                                   |            |                                 |                   |          |
| Project: isa_bus                                             |      | Trigger Setup - DEV:1 MyDevice1 (XC3S1000) UNIT:0 My      | /LAO (ILA) |                                 | r ا ا ا           |          |
| JTAG Chain                                                   | 2    | Match Unit                                                | Function   | Value                           | Radix Counter     |          |
| DEV:0 MyDevice0 (XCF08P                                      | lato | P−M0:TriggerPort0                                         | ==         | X_?X00(_X000(_X000(_X000(_X000( | Hex disabled      | •        |
| <ul> <li>UNIT:0 MyILAD (ILA)</li> </ul>                      | 7    | -/app/PIO/bale_o                                          |            | X                               |                   |          |
| - Trigger Setup                                              |      | - (app/PIO/bclk_o                                         |            | ×                               |                   |          |
| - Waveform                                                   |      | - (app(PIO/memy, n. o                                     |            | 0                               |                   | _        |
|                                                              |      |                                                           |            | v                               |                   |          |
| Signals: DEV: 1 UNIT: 0                                      |      | - /app/FIO/Interni_n_o                                    |            | ^                               |                   |          |
| 👇 Data Port 🛛                                                |      | - JappiPIOJiow_n_o                                        |            | X                               |                   |          |
| 🗠 /app/PIO/Ia_o                                              |      | /app/PIO/ior_n_o                                          |            | ×                               |                   |          |
| ∽ /app/PIO/PIO_EP/ep_isa                                     |      | /app/PIO/PIO_EP/ep_isa/rd_data_o<15>                      |            | X                               |                   |          |
| ⊶ /app/PIO/sa_o                                              |      | <pre>/app/PIO/PIO_EP/ep_isa/rd_data_o&lt;14&gt;</pre>     |            | X                               |                   |          |
| <ul> <li>App/PIO/sdout_o</li> <li>App/PIO/sdout_o</li> </ul> |      | -/app/PIO/PIO_EP/ep_isa/rd_data_o<13>                     |            | Х                               |                   |          |
| CH: 0 /app/PIO/sa_0<04                                       |      | /app/PIO/PIO_EP/ep_isa/rd_data_o<12>                      |            | Х                               |                   |          |
| - CH: 2 (ann/PIO/sa_0<2>                                     |      | /app/PIO/PIO EP/ep isa/rd data o<11>                      |            | X                               |                   |          |
| - CH: 3 /app/PIO/sa_o<3>                                     |      | /app/PIO/PIO_EP/ep_isa/rd_data_o<10>                      |            | X                               |                   |          |
| — CH: 4 /app/PIO/sa_o≺4>—                                    |      |                                                           |            | X                               |                   |          |
| — CH: 5 /app/PIO/sa_o<5>                                     |      |                                                           |            | v                               |                   |          |
| — CH: 6 /app/PIO/sa_o<6>                                     |      | Tapp/PIO/PIO_EP/ep_isa/ru_data_0<8>                       |            | ^                               |                   |          |
| — CH: 7 /app/PIO/sa_o<7≯                                     |      | - /app/PIO/PIO_EP/ep_isa/rd_data_o                        |            | X                               |                   |          |
| - CH: 8 /app/PIO/sa_o<8>                                     |      | /app/PIO/PIO_EP/ep_isa/rd_data_o<6>                       |            | X                               |                   |          |
| CH: 10 (app/PIO/sa_0<94                                      |      | <pre>/app/PIO/PIO_EP/ep_isa/rd_data_o&lt;5&gt;</pre>      |            | X                               |                   |          |
| - CH: 11 /ann/PIO/sa_o<1                                     |      | — /app/PIO/PIO_EP/ep_isa/rd_data_o<4>                     |            | X                               |                   |          |
| - CH: 12 /app/PIO/sa_o<1                                     |      | /app/PIO/PIO_EP/ep_isa/rd_data_o<3>                       |            | X                               |                   | _        |
| - CH: 13 /app/PIO/sa_o<1                                     |      | ji                                                        |            |                                 |                   |          |
| — CH: 14 /app/PIO/sa_o<1                                     |      | Add Active Trigger Condition                              | Name       | Trigger Condition E             | quation           |          |
| — CH: 15 /app/PIO/sa_o<1                                     | rig  | Dol  TriggerConditio                                      | in0        | MO                              |                   | <u>-</u> |
| - CH: 16 /app/PIO/sa_o<1                                     | Ļ    |                                                           | 1          |                                 |                   | 1        |
| - CH: 17 Japp/PIO/sa_o<1                                     | ဂ္ဂ  | Type: Window 🔻 Windows:                                   | 1 Depth:   | 512   Position:                 | 64                |          |
| - CH: 19 (ann/PIO/sa_0<1                                     | pt   |                                                           | · [        |                                 |                   |          |
| - CH: 20/app//10/3a_o<1                                      | Ē    | Storage Qualification:                                    | All Data   |                                 |                   |          |
|                                                              |      |                                                           |            |                                 |                   |          |
| INFO - Device 1 Unit 0: Waiting for                          | con  | e to be armed                                             |            |                                 |                   | *        |
| Upload                                                       |      |                                                           |            |                                 | DONE              |          |
| 🐉 start 🛛 🟟 🕲 🚺                                              | 2    | Windows Expl 🔹 🧐 Outlook Express 🛛 👰 ChipScop             | e Pro A    | Calculator 🦉 isa9.bmp - Pai     | nt 🔇 🔽 🗾 🧐 2:38 F | M        |

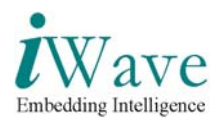

• Memory read screenshot.

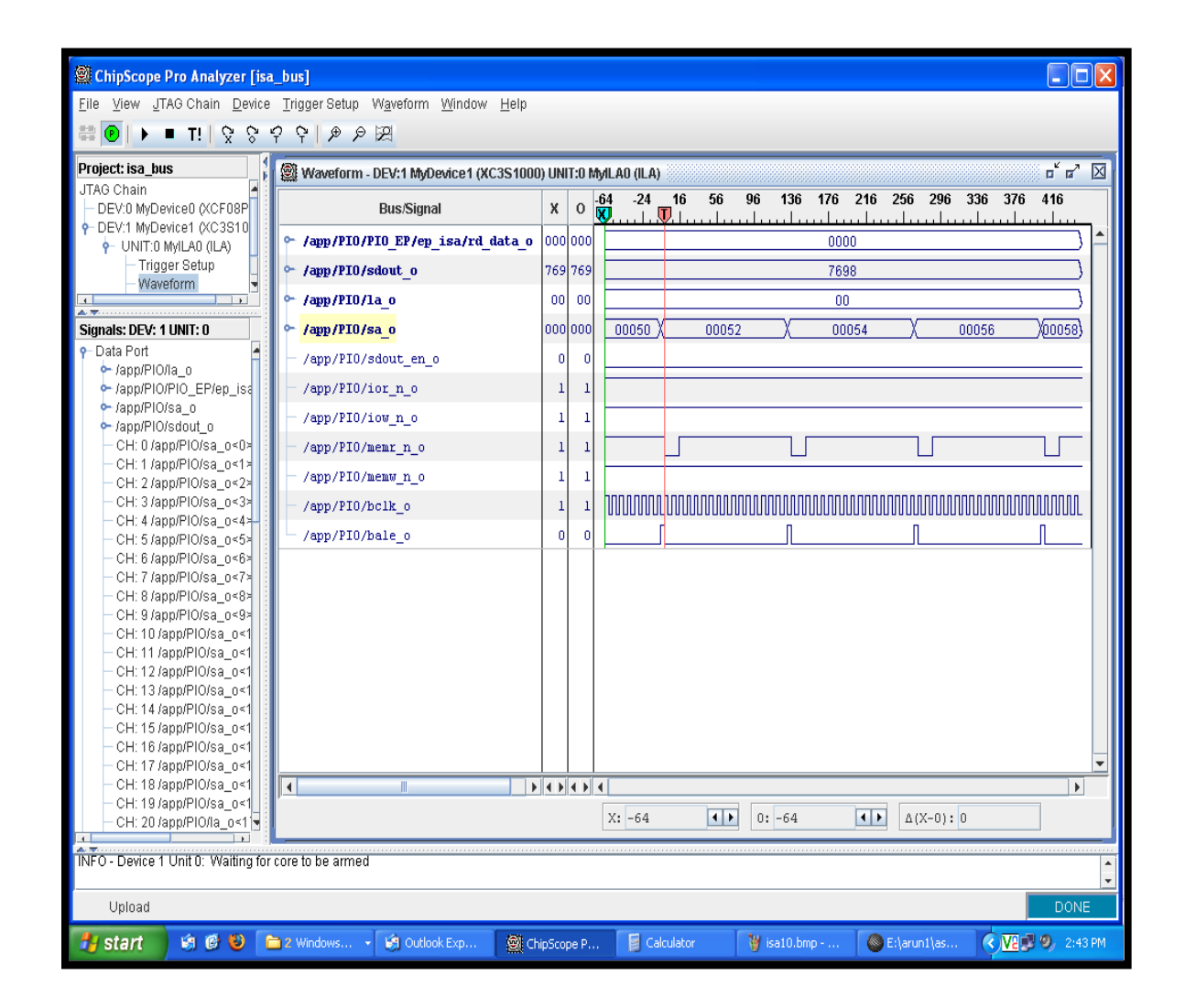

Figure 5: Memory Read Cycle

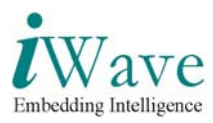

# APPENDIX A Reference Documents

- PCItree software usage from <u>http://www.pcitree.de/userguide.html</u>
- Spartan-3 for PCI Express starter kit board user guide UG256 -<u>http://www.xilinx.com/support/documentation/boards\_and\_kits/ug256.pdf</u>